ACER B247Y

Service Service

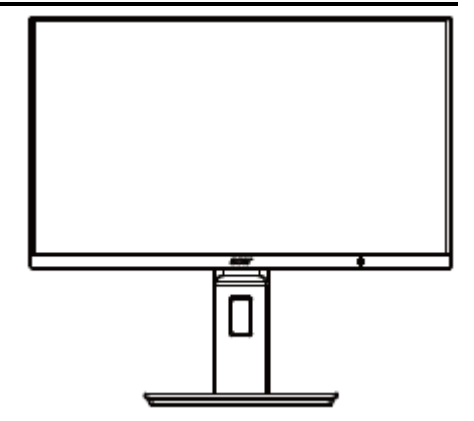

# Acer Monitor B247Y LIFECYCLE EXTENSION GUIDE

# Contents

| Important Safety Notice                     | 3  |
|---------------------------------------------|----|
| 1. Exploded view diagram with list of items | 4  |
| 2. Mechanical Instruction                   | 5  |
| 3. Firmware Upgrade Process                 | 18 |
| 4. Writing EDID Process                     | 25 |
| 5. FRU (Field Replaceable Unit) List        | 25 |
| 6. Trouble shooting instructions            | 37 |

### **Important Safety Notice**

Proper service and repair is important to the safe, reliable operation of all ACER Company Equipment. The service procedures recommended by ACER and described in this service manual are effective methods of performing service operations. Some of these service operations require the use of tools specially designed for the purpose. The special tools should be used when and as recommended.

It is important to note that this manual contains various CAUTIONS and NOTICES which should be carefully read in order to minimize the risk of personal injury to service personnel. The possibility exists that improper service methods may damage the equipment. It is also important to understand that these CAUTIONS and NOTICES ARE NOT EXHAUSTIVE. ACER could not possibly know, evaluate and advise the service trade of all conceivable ways in which service might be done or of the possible hazardous consequences of each way. Consequently, ACER has not undertaken any such broad evaluation. Accordingly, a servicer who uses a service procedure or tool which is not recommended by ACER must first satisfy himself thoroughly that neither his safety nor the safe operation of the equipment will be jeopardized by the service method selected. Hereafter throughout this manual, ACER Company will be referred to as ACER.

#### WARNING

Use of substitute replacement parts, which do not have the same, specified safety characteristics may create shock, fire, or other hazards.

Under no circumstances should the original design be modified or altered without written permission from ACER. ACER assumes no liability, express or implied, arising out of any unauthorized modification of design.

Servicer assumes all liability.

#### FOR PRODUCTS CONTAINING LASER:

DANGER-Invisible laser radiation when open. AVOID DIRECT EXPOSURE TO BEAM.

CAUTION-Use of controls or adjustments or performance of procedures other than those specified herein may result in hazardous radiation exposure.

CAUTION -The use of optical instruments with this product will increase eye hazard.

TO ENSURE THE CONTINUED RELIABILITY OF THIS PRODUCT, USE ONLY ORIGINAL MANUFACTURER'S REPLACEMENT PARTS, WHICH ARE LISTED WITH THEIR PART NUMBERS IN THE PARTS LIST SECTION OF THIS SERVICE MANUAL.

Take care during handling the LCD module with backlight unit

-Must mount the module using mounting holes arranged in four corners.

-Do not press on the panel, edge of the frame strongly or electric shock as this will result in damage to the screen. -Do not scratch or press on the panel with any sharp objects, such as pencil or pen as this may result in damage to the panel.

-Protect the module from the ESD as it may damage the electronic circuit (C-MOS).

-Make certain that treatment person's body is grounded through wristband.

-Do not leave the module in high temperature and in areas of high humidity for a long time.

-Avoid contact with water as it may a short circuit within the module.

-If the surface of panel becomes dirty, please wipe it off with a soft material. (Cleaning with a dirty or rough cloth may damage the panel.)1.

1. Exploded view diagram with list of items

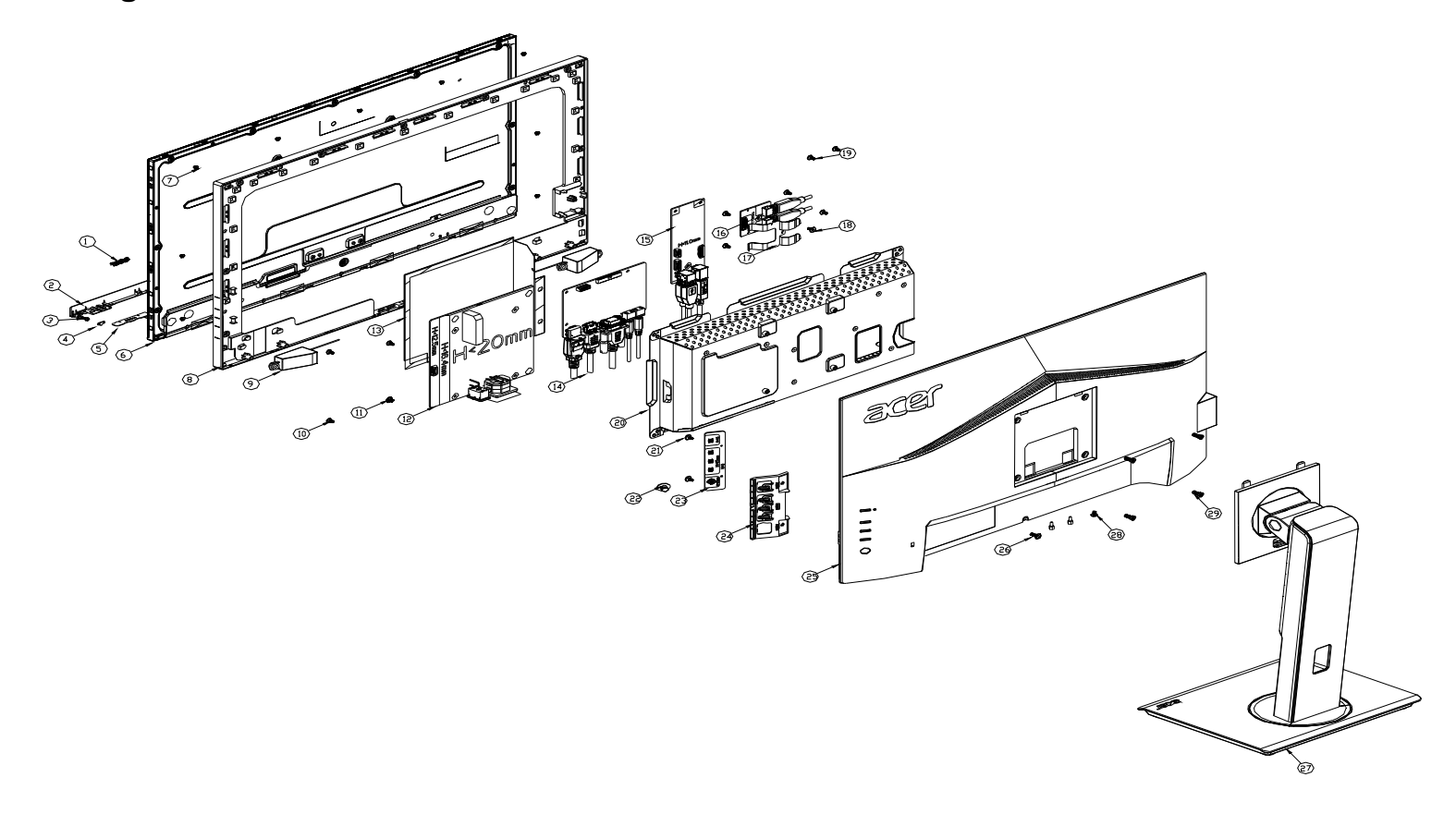

| Item | Description                     | TPV Part No.       | ACER Part No. |
|------|---------------------------------|--------------------|---------------|
| 2    | LED BOARD                       | LEPCLQA2           | 55.TCCM2.004  |
| 3    | PANEL                           | 750GBK238HM2B6N000 | NA            |
| 4    | KEY BOARD                       | KEPCLQA6           | 55.TCCM2.003  |
| 7    | ADAPTER BOARD                   | PLPCHD541KQB2      | 55.TCMM2.002  |
| 8    | MAIN BOARD                      | 756GQHCB0BA098000Q | 55.TCMM2.001  |
|      | USB BOARD                       | USBLQA4            | #N/A          |
|      | USB BOARD                       | USBLQA6            | 55.TCMM2.004  |
|      | CABLE 30P 400MM(MB<br>TO PANEL) | 395G179M30B6480000 | 50.TCCM2.001  |

### 2. Mechanical Instruction

### **Tools Required**

List the type and size of the tools that would typically can be used to disassemble the product to a point where components and materials requiring selective treatment can be removed. Tool Description:

- Screwdriver (Phillip-head, Hexagonal head)
- Penknife

#### 2.1 Disassembly Procedures:

S1 Prepare a main board, a power board, an USB board and some essential cables. Connect every cable as the below picture.

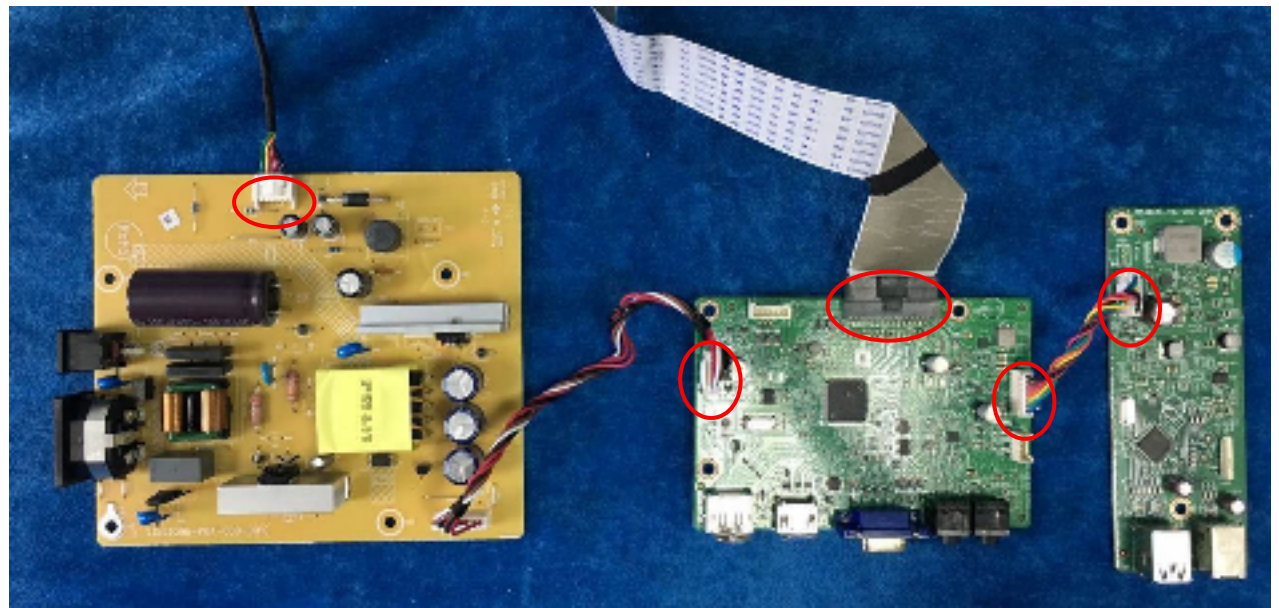

S2 Use a screwdriver to tighten the screws till the power board and USB board with shield are firmly attached then put the mylar with main board aim at the two screw bolts of mainframe and tighten the screws of main board.

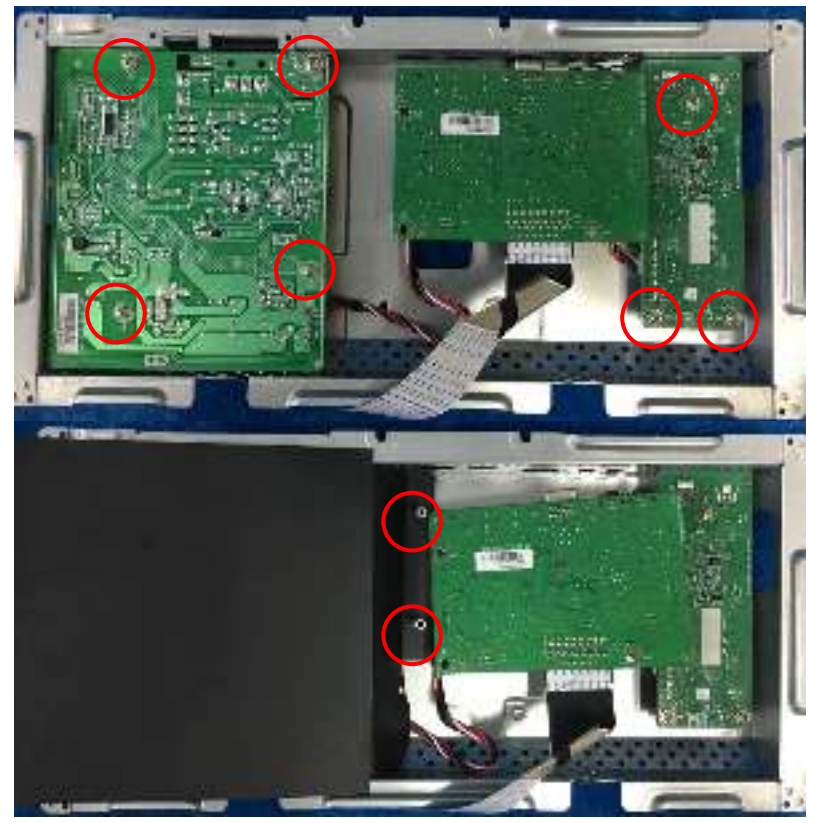

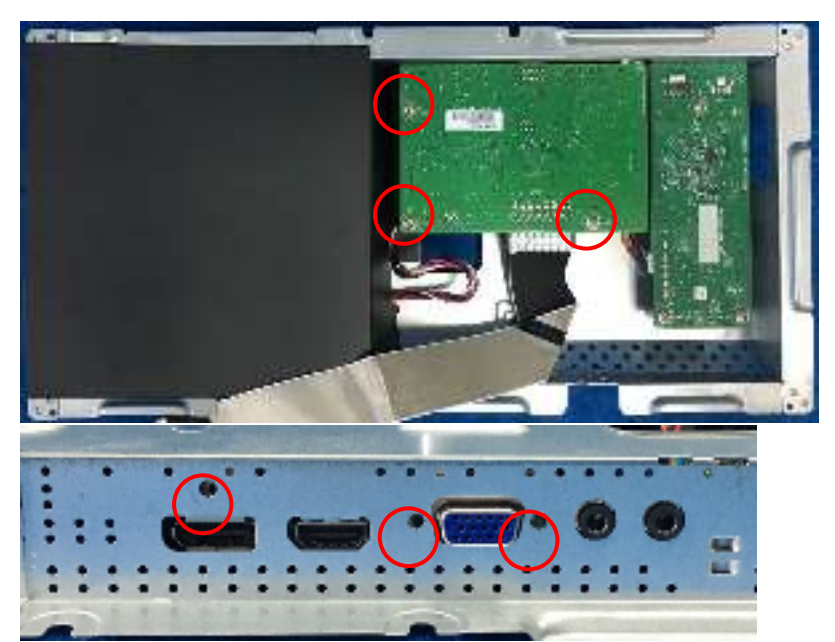

S3 Assemble the MIDDLE FRAME, DECO bezel and the panel. Use a screwdriver to tighten the screws.

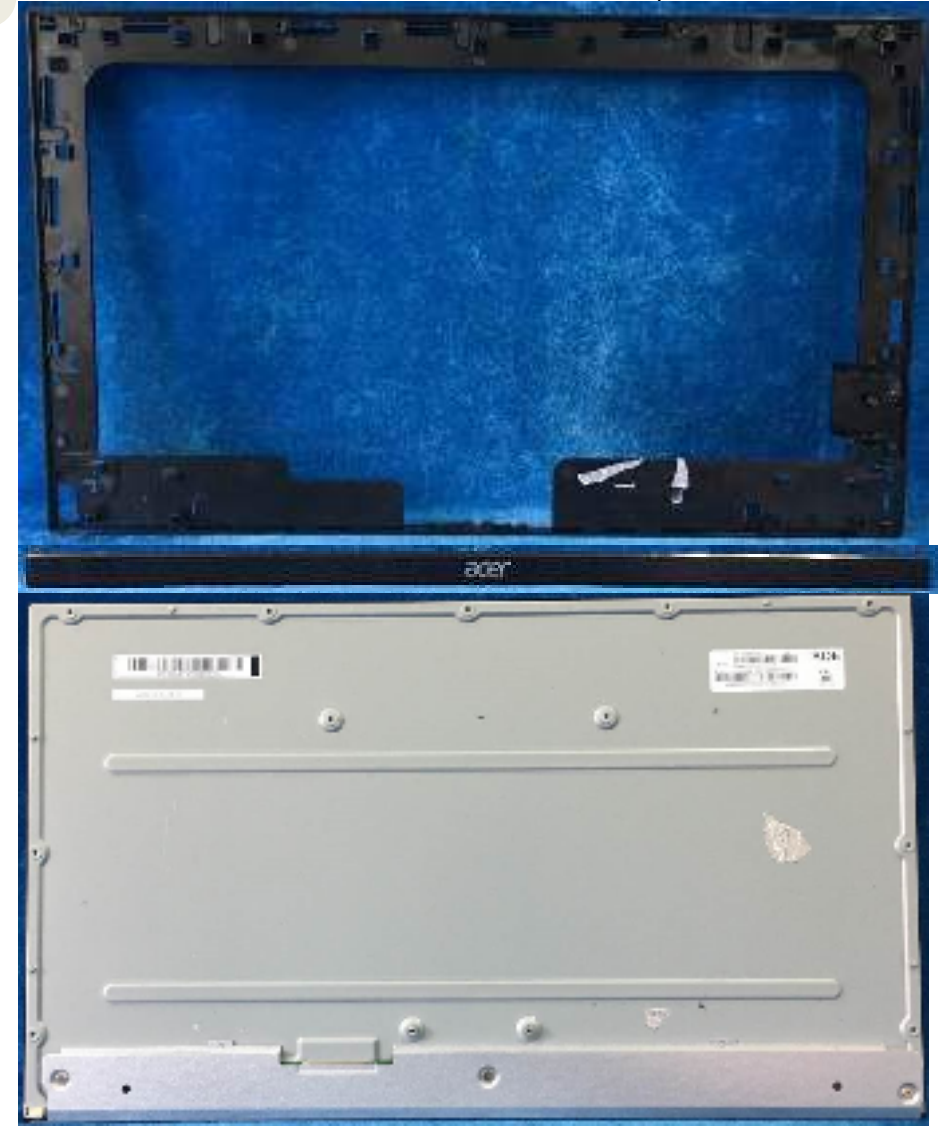

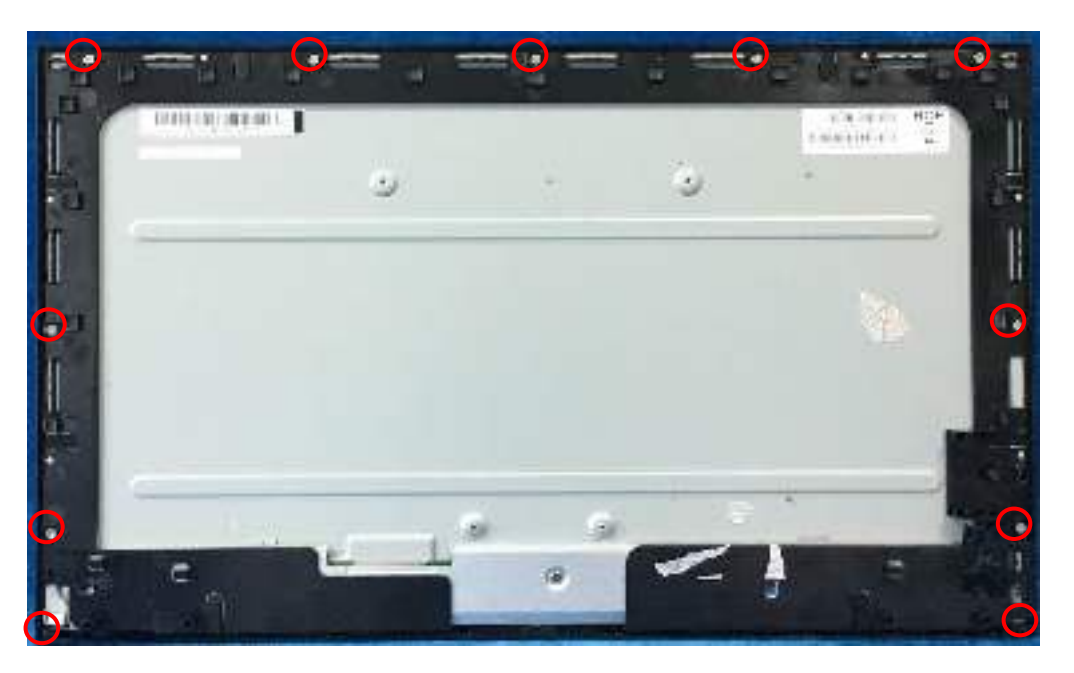

S4 Connect cables (mainboard to panel, mainboard to speakers and the power board to panel). Assemble the LED board, the speakers and the USB board.

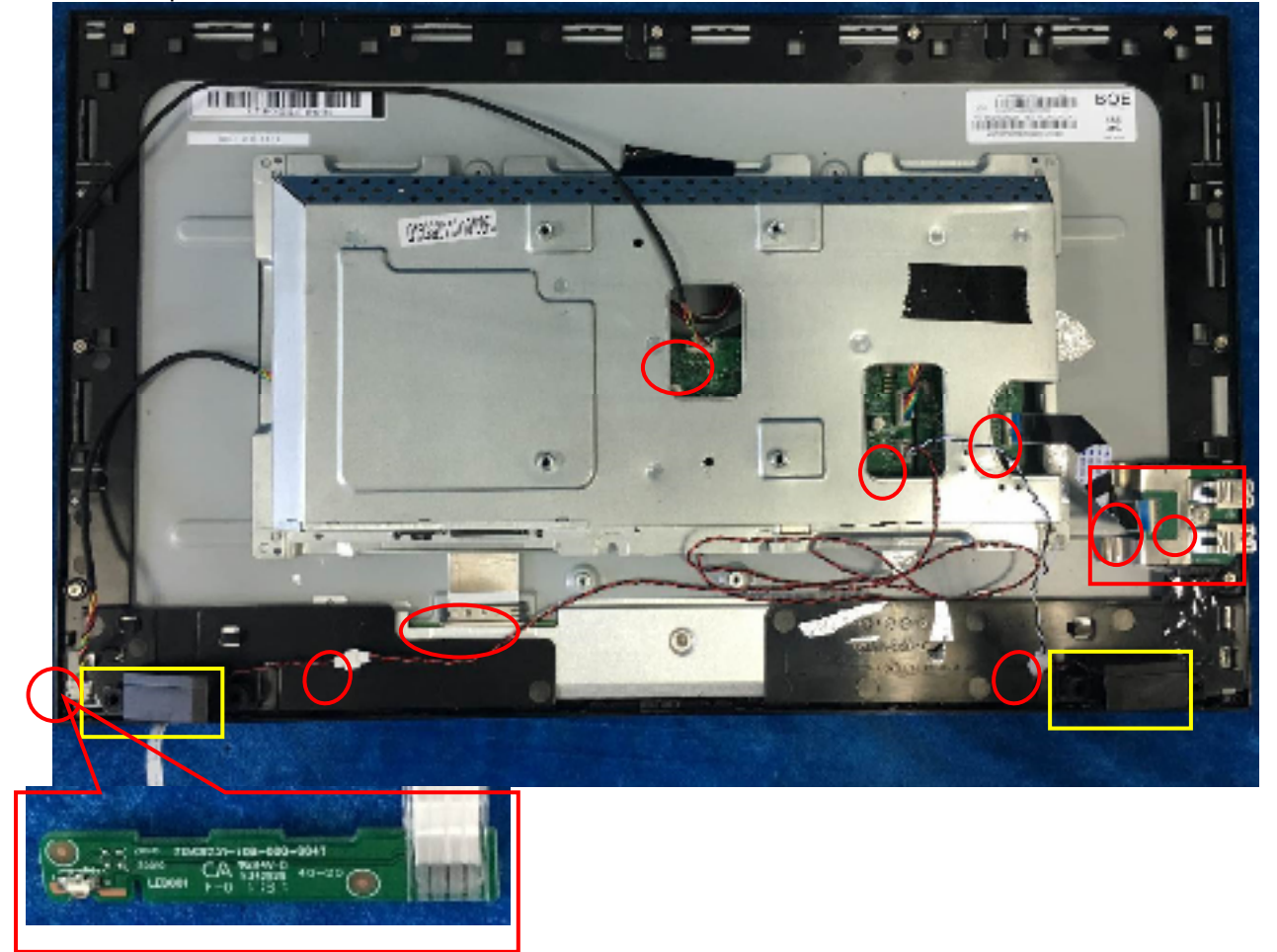

S5 Put the Mylar slice (Note: refer to last page) marked the information of mainframe position on the panel. Mylar slice edge must be against the bezel. Put the mainframe along the mark. Holding the mainframe while you are removing the Mylar and pasting the tapes.

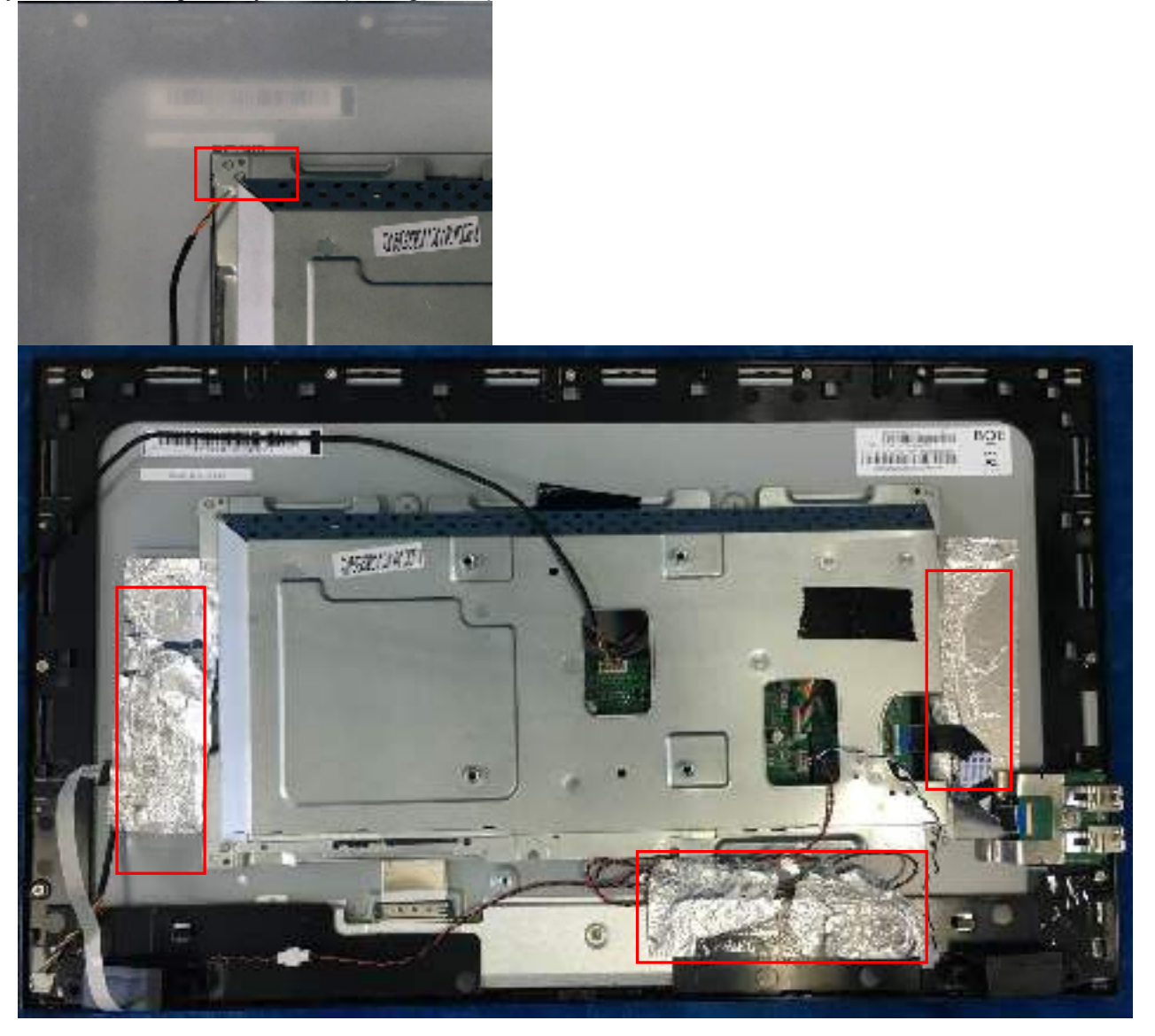

S6 Prepare a rear cover and a key board and use the screws to lock the key board.

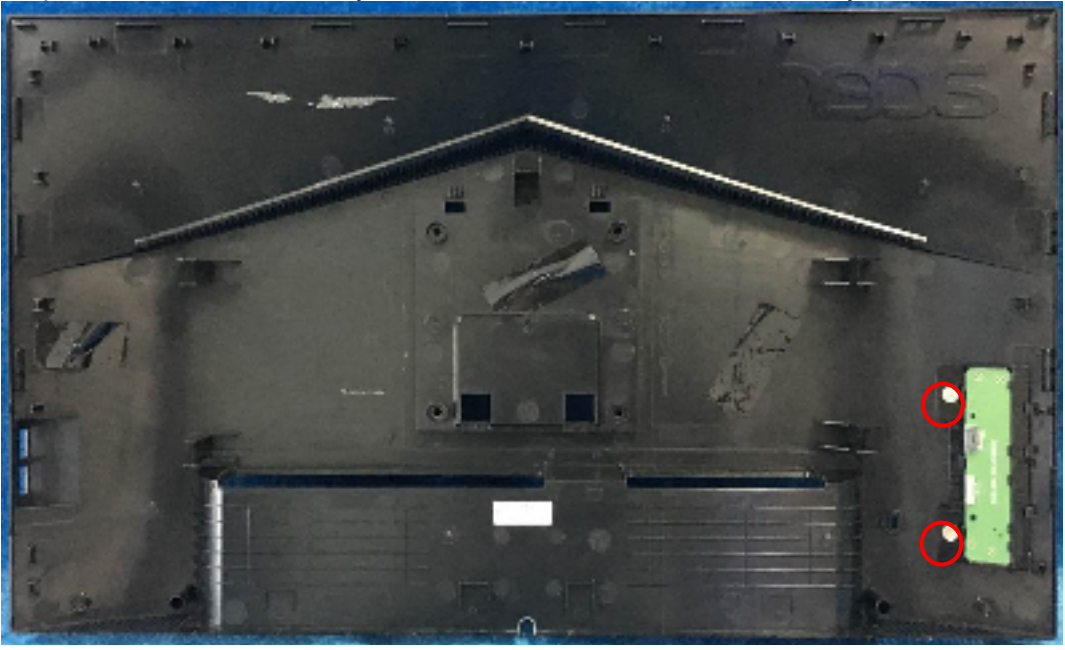

S7 Connect the pin (LED board / Key board) and the pin (Key board to mainboard). Use the screws to lock the rear cover.

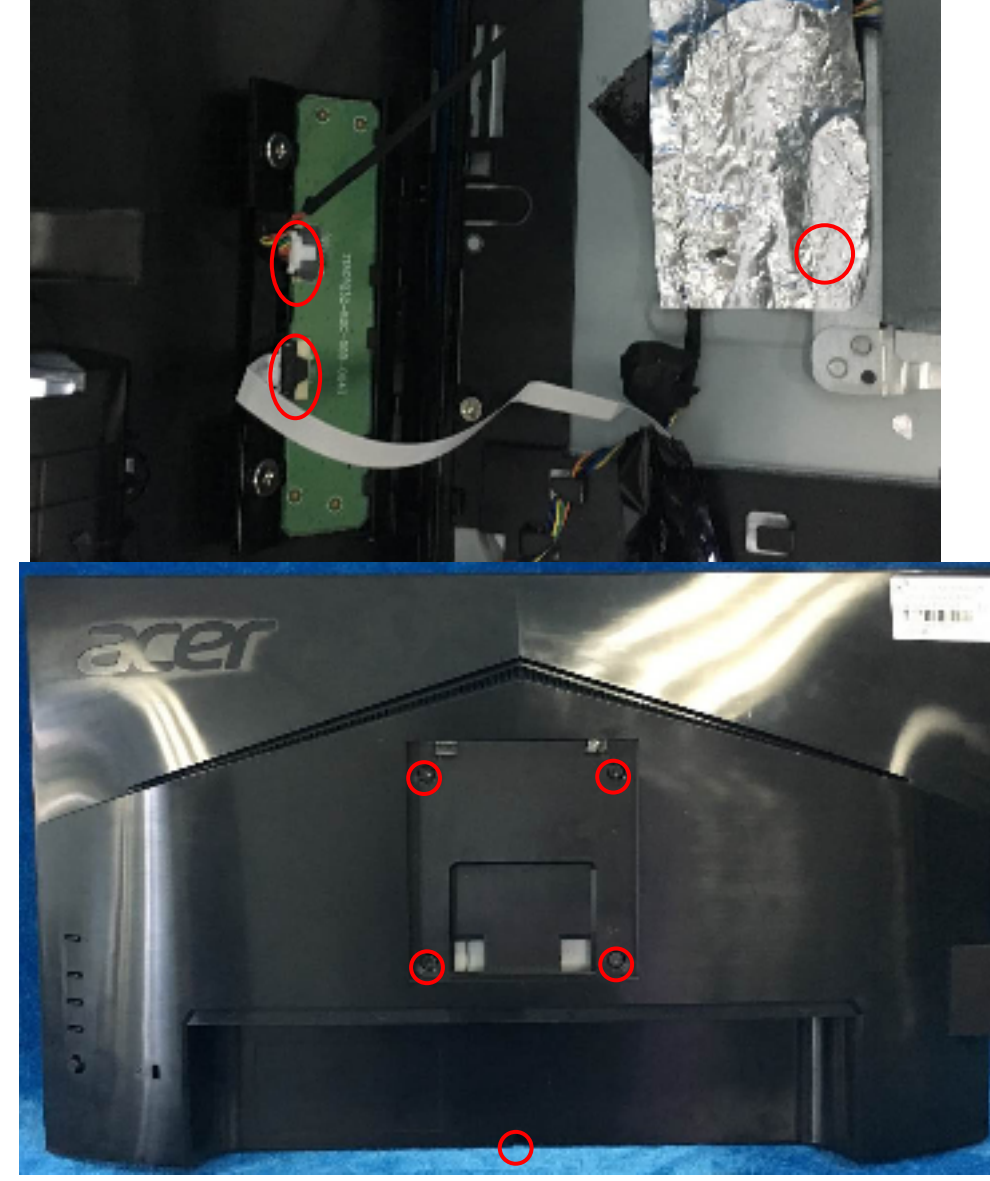

10

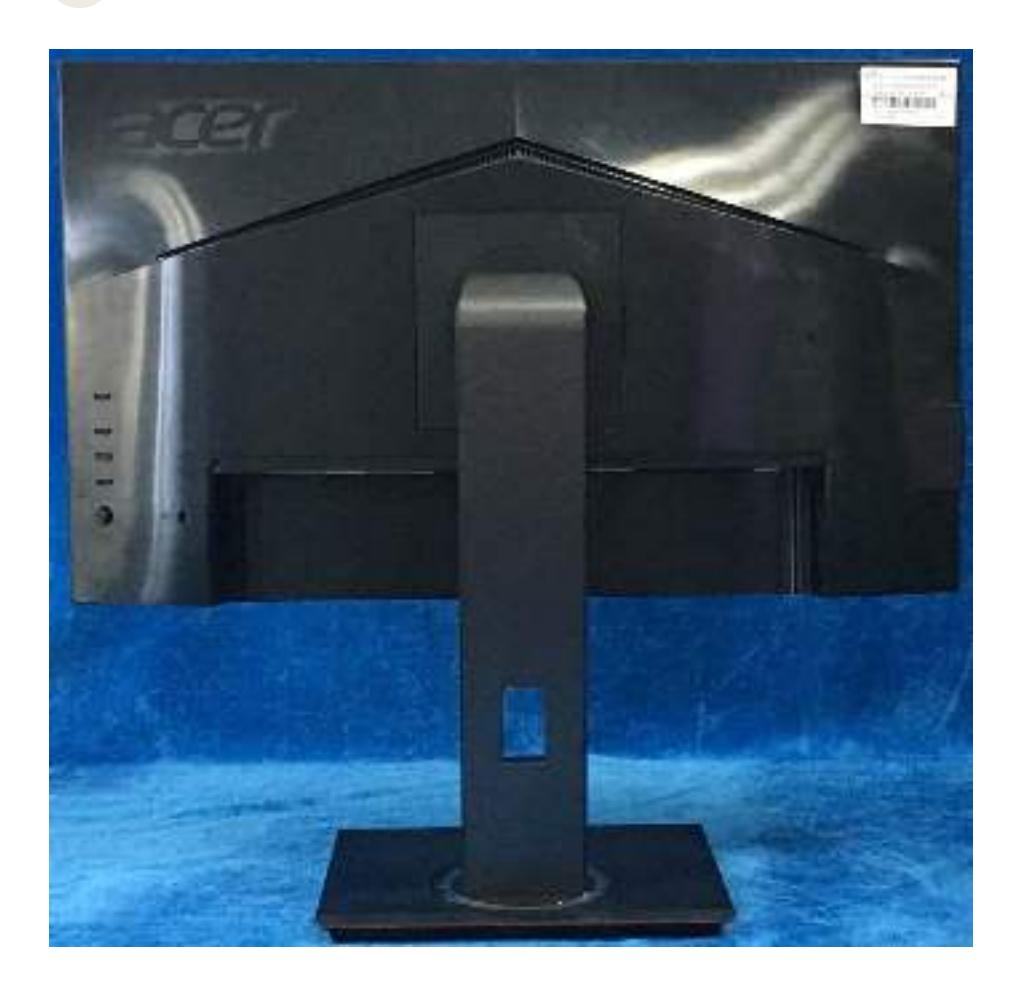

4.2 Disassembly procedures:S1 Push the button to remove the stand –base ASS'Y and unscrew the screw on rear cover.

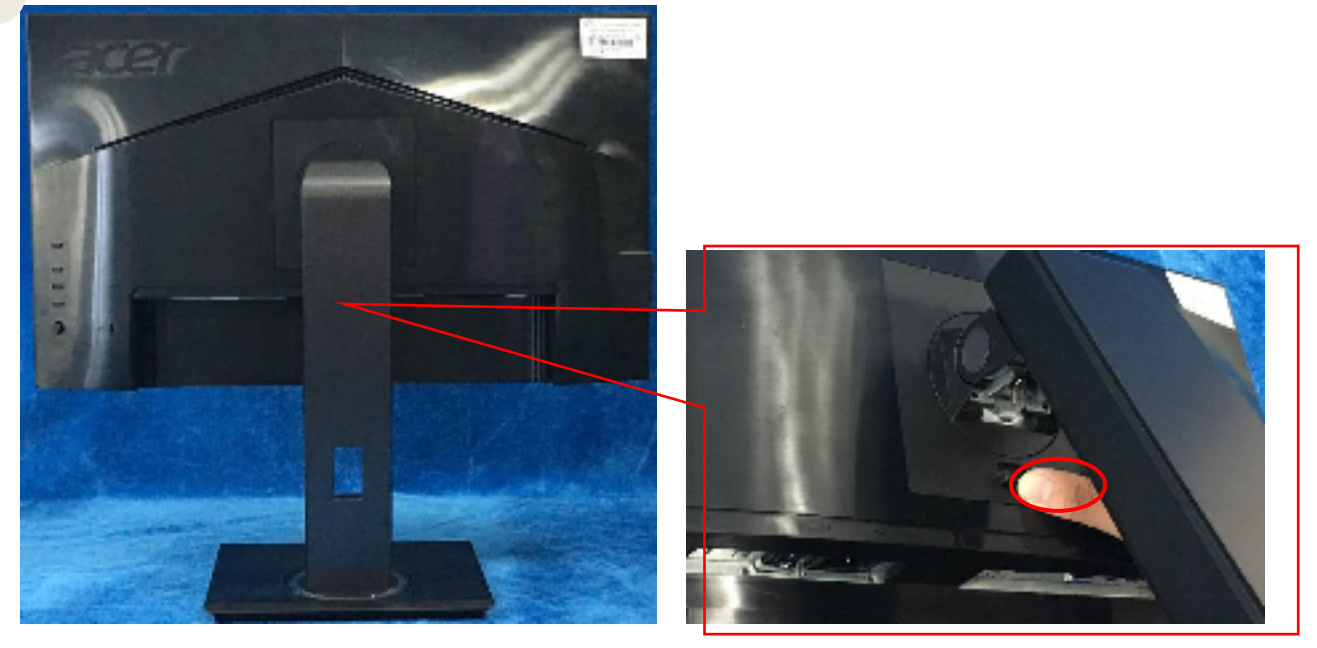

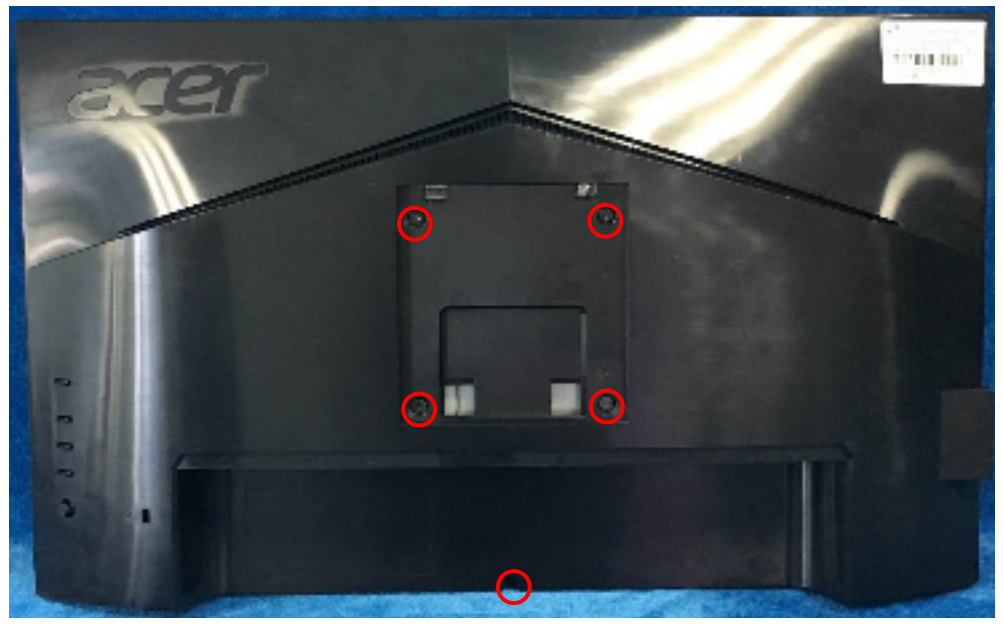

S2 Remove the rear cover. Use a tool (like picture using) to open all latches. (Be careful the position of the key board.)

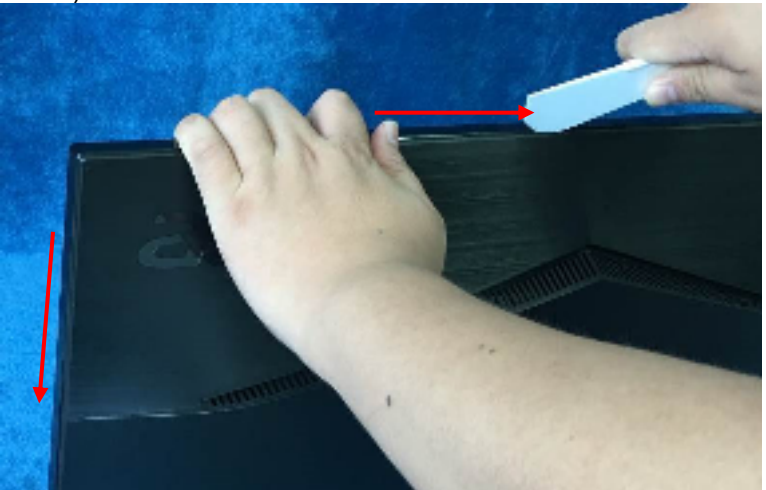

S3

Disconnect the cable (main board to Key board / LED board / Key board) and remove the screws to remove the key board from the rear cover.

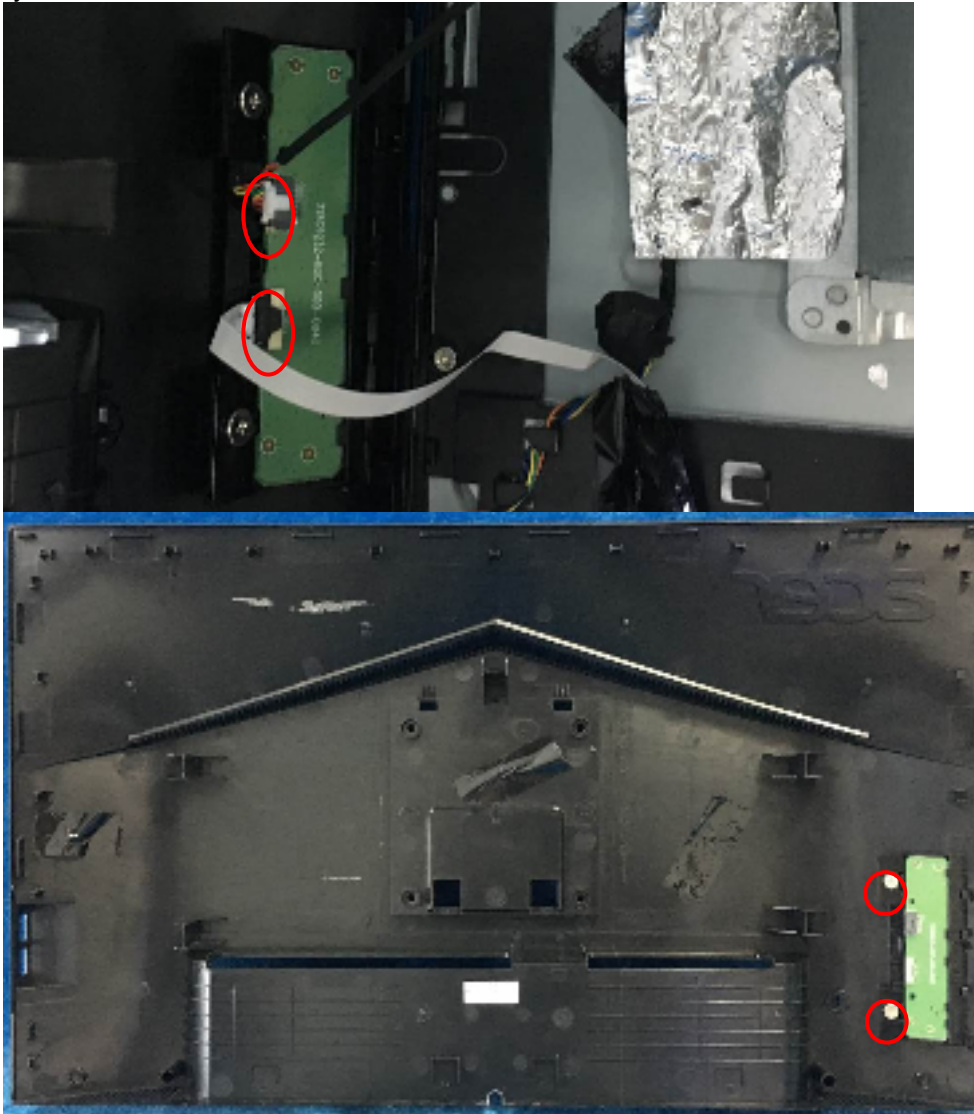

S4 Tear up all tapes and disconnect the LVDS cable (main board to panel), the cables (power board to panel and the main board to key board). Remove the LED board and the Speakers. Remove the screw to remove the USB board.

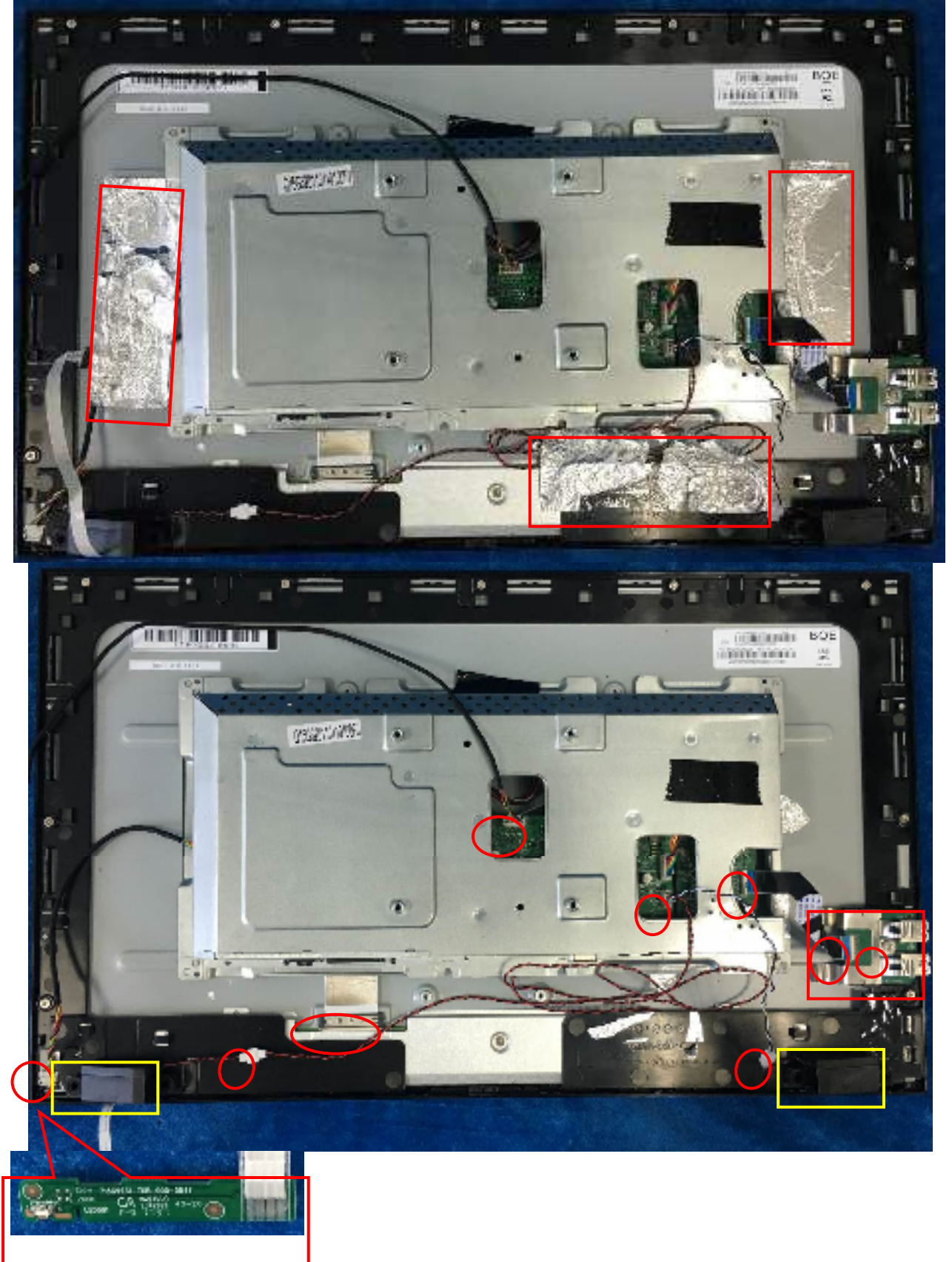

14

S5 Remove the screws to separate the panel and the Middle Frame and the DECO BEZEL.

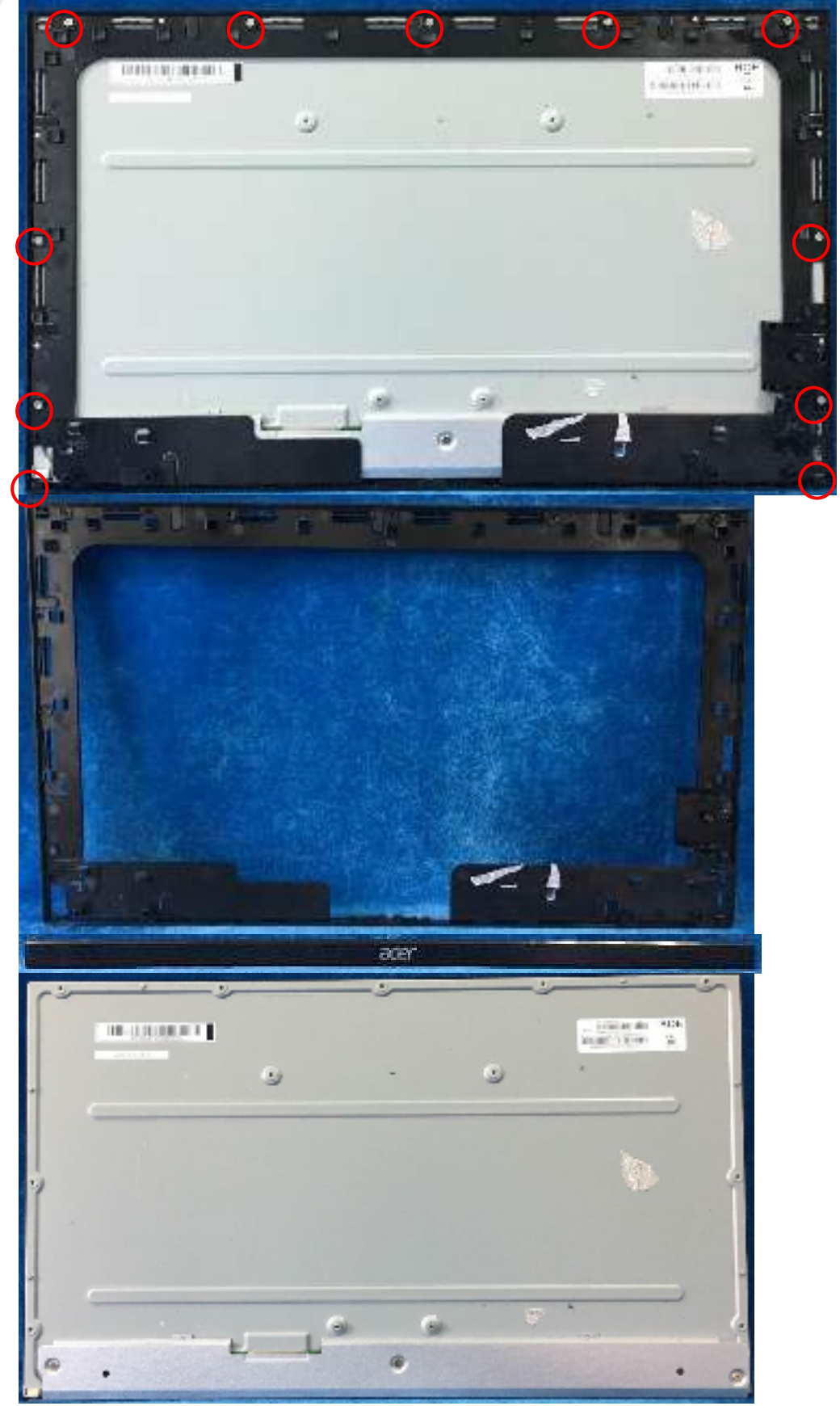

S6 Firstly, unscrew the screws of the main board and pull out the two screw bolt to remove the mylar. Then unscrew the screws of the power board and main board to remove them from mainframe.

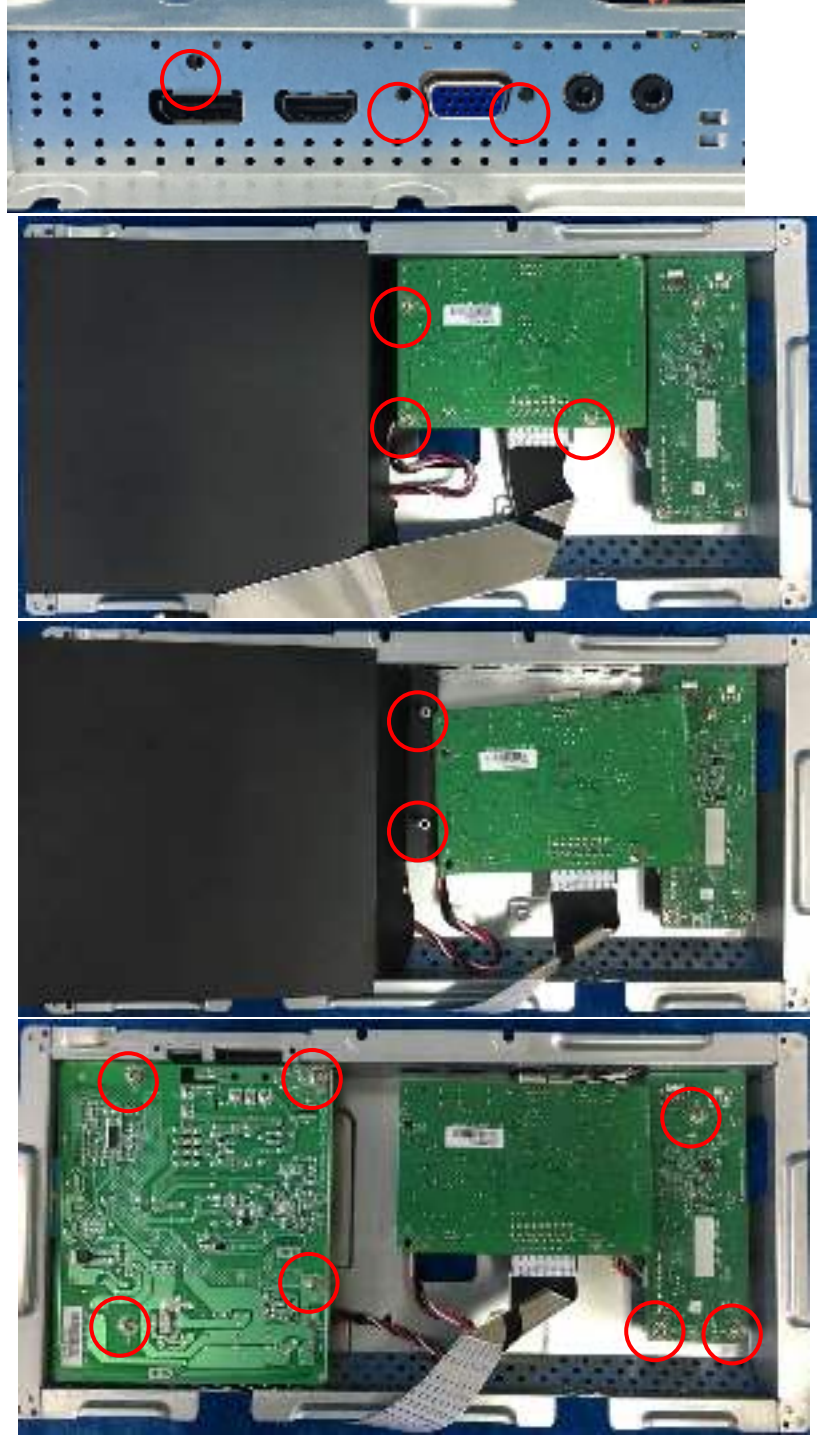

S7 Remove the main board and power board. Disconnect the cables.

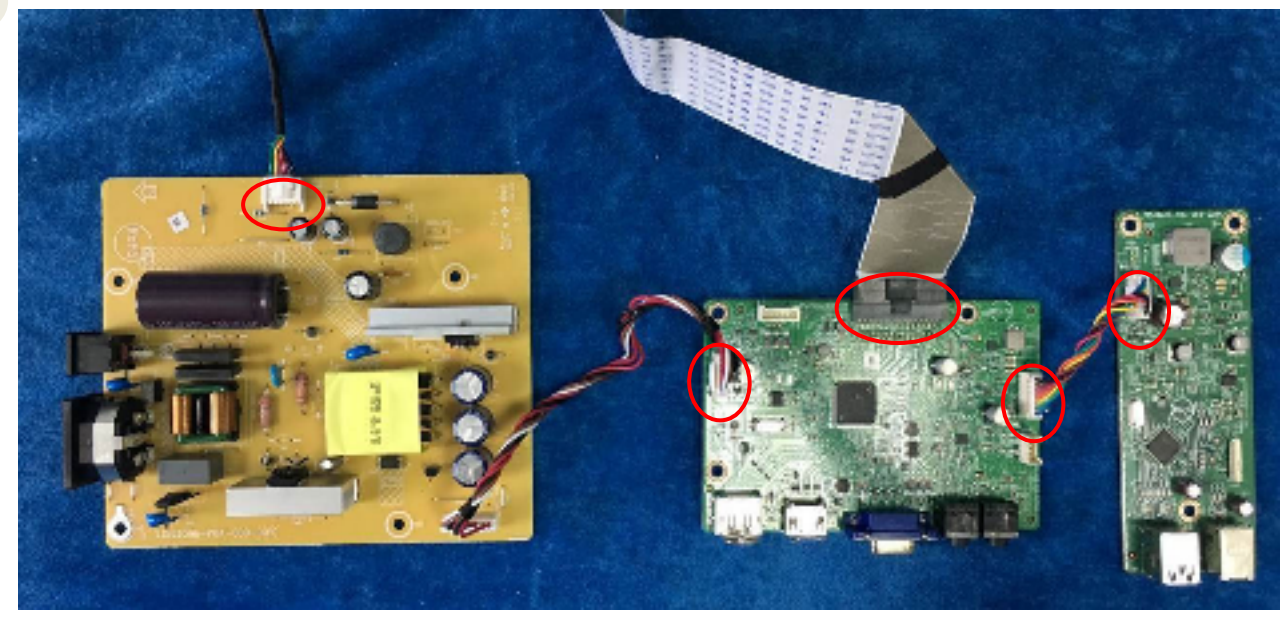

# **3. Firmware Upgrade Process** 1.Materials list

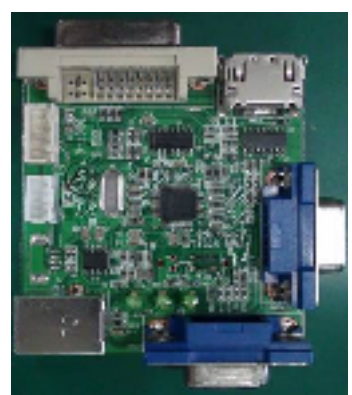

ISP JIG: 715GT089-C

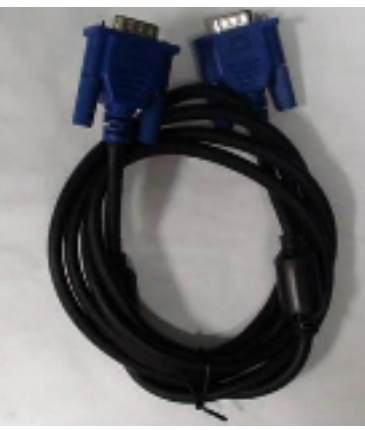

VGA cable TPV P/N: 089G728 GAA DB

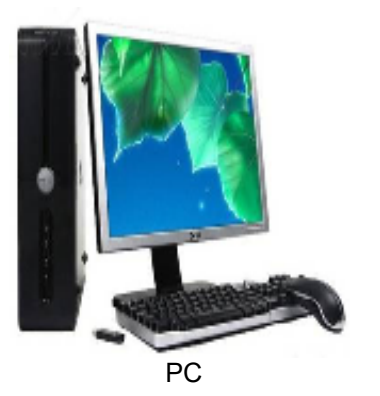

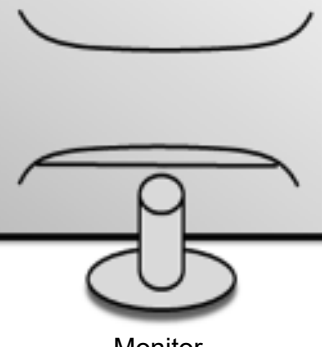

Monitor

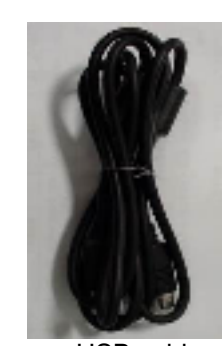

USB cable TPV P/N: 089G1758 X

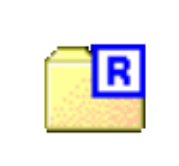

FTC100103(MSTAR) usb drive.rar USB port driver

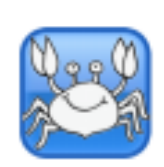

RTDTool.exe ISP tool:

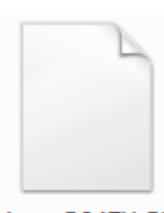

Acer\_B247Y\_RT D2525AR\_AHDP HUB\_MV238FH M\_N20\_7F000...

New F/W

#### 2.Connection

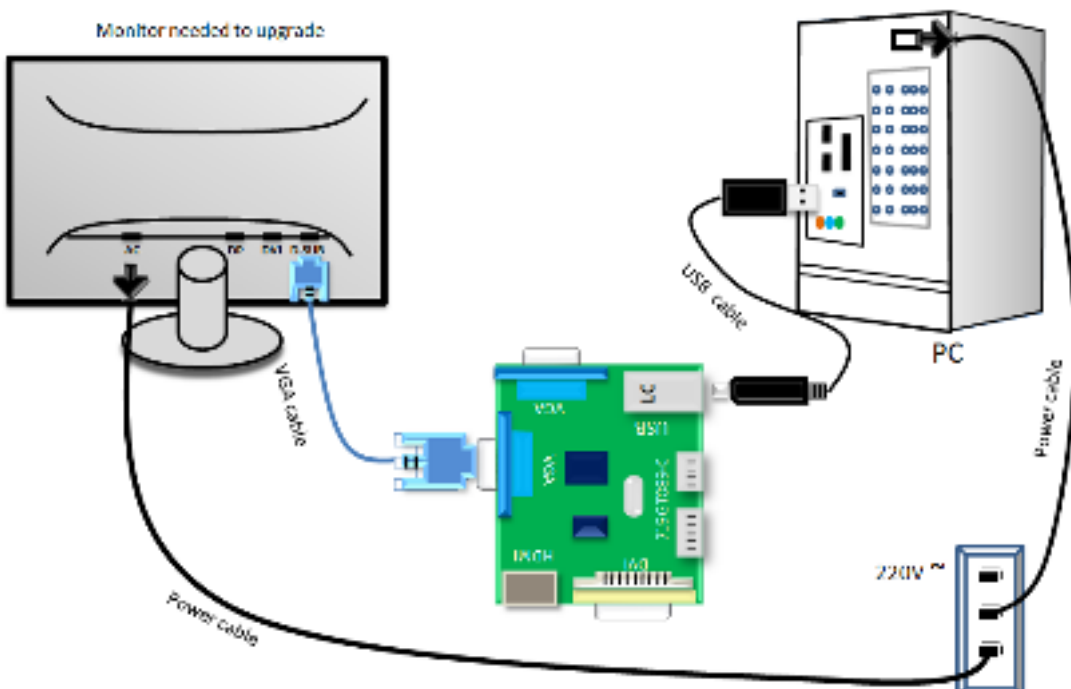

#### 3.Install USB driver.

3.1. hen insert the USB cable to PC USB port, will pop up a Hardware Wizard to help you install the USB driver if you use this ISP board first time.it can auto install success by itself

Remark: The USB driver files path: D:\FTC100103(Mstar)\FTCUSB.INF After installation the USB serial port driver, please check the port. Look the properties of "my Computer"

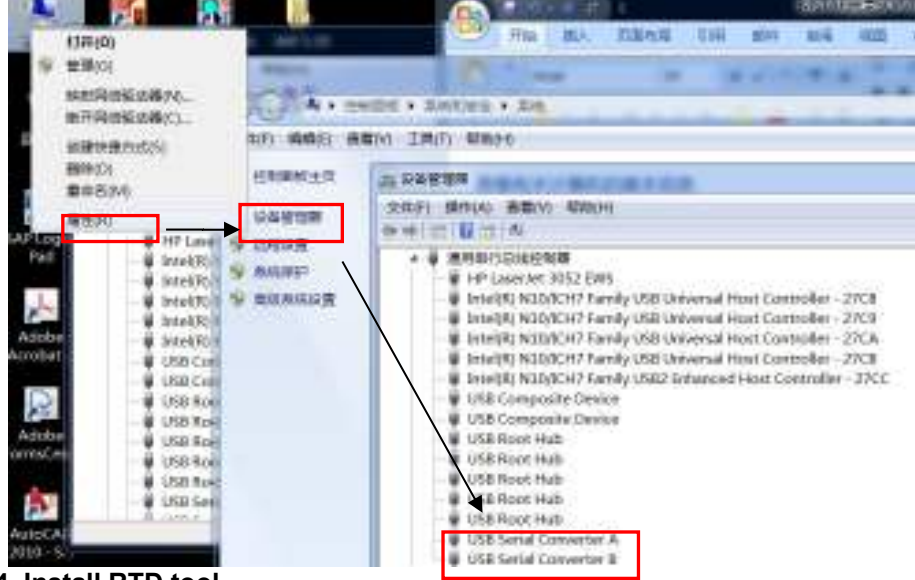

4. Install RTD tool.

Note: If the F/W Upgrade use the same ISP tool as the EDID writing, you must close the EDID writing tool before running the F/W Upgrade tool.

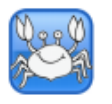

- 4.1. RTDTool.exe double- clicks the icon to run it. Note: Must to install driver firstly
- 4.2. Choose the FTDIUSB communication way.

| ex method Concluse | • Scale:  Rindscorrace • Stool Run Report                                          |                           |        |        |
|--------------------|------------------------------------------------------------------------------------|---------------------------|--------|--------|
| These lad          | g Fab Last modified time 2012/08/07 10:51-38                                       | CtedS.                    | en Las | Rotesh |
|                    | 2 Chusenist cheriteesidadEEV0. 8.24:1PT_049CTD_LOD_UVD8_UK0                        | 243/41.8_23140430 + 35    | 65530  |        |
| ALL MERKYD         | دىنى كالى ئېلى ئا 1884 يى 1111 ئۈچلەر ئەللىلەرمەتلەت تەتتە بەتتە بەلغا تەتتار 🗧 1  | 00 Tr_0004040430_4T       | 65536  | 1.++++ |
|                    | 7 CURRENT SHORE AND A SHIPT 20050 100 V05 32                                       | 24004-00.20140830.341 172 | 82256  |        |
| Incore of all      | 0 Users eff manOcalmoraENQ_BL0411PT_248973_LCO_LOOBV2                              | 240//J8_20140490_V1 1D    | 05536  |        |
| thus Each          | <ol> <li>         CONFERENCE INFORMATION CONFERENCE AND INCOMENTS      </li> </ol> | ANNOS_20140430_41 15      | 82556  | 333    |
| 2 C VAI            | Childrendert mechanismistichic, in 20007, 20077, 1987, 1975, 192                   | nn iv ecstrees many       | 65556  |        |
| Garrinz            | Cillionseff annOccime/BEND BLOANPT 248070 LOD U/OB U/O                             | 2407/03 001411430 V1 EE   | 60036  |        |
| HDCP               | ( d                                                                                |                           | -      | £      |
| на оску            | Fig Rin CheckFumility 0365 0144                                                    |                           |        | -10-   |
| Last Castore       | Dination<br>Britann (                                                              | :) Frans                  | 4      |        |
| 00 au<br>20 au     | ISP Type<br>Berthar (                                                              | 0 1364                    | \$     | 5      |

4.3 Click "ISP" and "ISP Option" to set the "Erase Setting" as below.

| TO OTOK IC     | and for option to set the Llase betting as below.                                |                     |
|----------------|----------------------------------------------------------------------------------|---------------------|
| 🔄 RTD Customer | r Tool V3.4                                                                      |                     |
| Option Debug   | message Communication Option                                                     |                     |
| Access method: | FTDIJSD - Soviet RTD2537T-00 - Slop   Run   Reset                                |                     |
| *              | Rank Path Last modified time:     SP Option                                      | gkBum Len Refrish A |
| HOU HOURE      | Basic Setting Flash Setting WP Pin Setting Flash Setting Flash Partition Setting |                     |
| CTS, CTS       | Brase Type                                                                       |                     |
| I Detro        | Chip Lines @ Bark Lines                                                          |                     |
| nat fixe       | Save Starl Addr 0x 0 Lan 0                                                       |                     |
| Gamm           | Of Date 7 +                                                                      |                     |
| E REAL         | Sector Erase     Sector Court 10     Auto                                        |                     |
| ee HS De       | © 35/0 StaffAddr 0x 0 Len 0                                                      |                     |
| Last and h     | Sector Doves Sector Count o - Auto                                               |                     |
| Line<br>NanEl  | ⊛ Save StartAddr0x n Len n                                                       | -29                 |
| <u>®</u> ∞     | Bank - Del Add                                                                   | - 4-5               |
| - ARCOLOCOL    |                                                                                  |                     |
| K              |                                                                                  |                     |
| 0              | use: 💫                                                                           |                     |

| for Oubourness                                                                                                    |                                                                                                    | -                                                                                                    |
|----------------------------------------------------------------------------------------------------|----------------------------------------------------------------------------------------------------|----------------------------------------------------------------------------------------------------|
|                                                                                                    | sage - Commentation Option -                                                                                                    |                                                                                                    |
| ess method FTDA                                                                                                    | UST - Tabler RTE2537T-0C + Stop Idan Sesse                                                                                                    |                                                                                                    |
| and the second                                                                                                    | Eans Part Last redifiest me Oteersum Last                                                                                                    | Selast                                                                                                    |
| rilalit                                                                                                    | 0 🕅 C Glavestell therificating/ITHO_R_201017_200515_1 GO_INTS_100200000_20103000 💌                                                                                                    |                                                                                                    |
| MCD Surger                                                                                                    |                                                                                                    |                                                                                                    |
| ES CTS                                                                                                    |                                                                                                    |                                                                                                    |
| DPT-CH                                                                                                    | Menter of the secondary of the secondary                                                                                                    |                                                                                                    |
| Asa chan                                                                                                    | Ria+ 新改)목 문·] 0                                                                                                    |                                                                                                    |
|                                                                                                    | In HYJECOVERY * SIN HAREA WY                                                                                                    | 66C)                                                                                                    |
| Ganna Gannina                                                                                                    | KINGSTON IH                                                                                                    |                                                                                                    |
| HDCP                                                                                                    | Acer 8247Y RTD2525AR AHDPHUB = 2007/9/12/8/24 BIN4/24                                                                                                    | 100                                                                                                    |
| H8 Delay                                                                                                    | 1000                                                                                                    |                                                                                                    |
| TTA an                                                                                                    | A A A A A A A A A A A A A A A A A A A                                                                                                    |                                                                                                    |
| Last                                                                                                    | ADC AG251F9                                                                                                    | _                                                                                                    |
| Line                                                                                                    | 🔒 AGE 12405XH 🦷                                                                                                    |                                                                                                    |
| Seven Din                                                                                                    | k#1                                                                                                    |                                                                                                    |
| OB CD                                                                                                    | a 12406XP picture                                                                                                    |                                                                                                    |
| ×                                                                                                    | 1 (AR \$20) - 1 (A) (A) (A) (A) (A) (A) (A) (A) (A) (A)                                                                                                    |                                                                                                    |
| BACD DHOD                                                                                                    | 🛣 🚣 👔): Acer B347V RT021254R AFDF + Hex or Bin Hes ("Aftit hin") =                                                                                                    |                                                                                                    |
| * * *                                                                                                    | 11F100 - 800                                                                                                    |                                                                                                    |
|                                                                                                    |                                                                                                    |                                                                                                    |
| ~                                                                                                    |                                                                                                    |                                                                                                    |
| Click                                                                                                    | to start programming.                                                                                                    |                                                                                                    |
| Click                                                                                                    | to start programming.                                                                                                    |                                                                                                    |
| Click                                                                                                    | to start programming.  V3.4 sage Communication Option Usb  Scaler: RTD2537T-CG  Stop Run Reset                                                                                                    |                                                                                                    |
| Click                                                                                                    | to start programming.<br>al V3.4<br>sage Communication Option<br>Usb  Scaler: RTD2537T-CG  Stop Run Reset<br>Reset CheckBurn Lan CheckBurn Lan CheckBurn Lan                                                                                                    |                                                                                                    |
| Click<br>ID Customer Tool<br>on Debug mess<br>ss method FTDA                                                                                                    | to start programming.<br>al V3.4<br>sage Communication Option<br>Nob  Scaler: RTD2537T-CG Run Reset<br>Bank Path Last modified time: 2017/09/13 08:24:06 CheckSum Lan<br>Q [V] Children Bath of EEDACER B247Views: B247V, RTD2525AB, AUDENIE MV235, x 3D [ 6553                                                                                                    | Retre                                                                                                    |
| Click                                                                                                    | to start programming.<br>al V3.4<br>sage Communication Option<br>Note  Scaler: RTD2537T-CG  Bank Path Leat modified time: 2017/09/13 08:24:06<br>CheckSum Len<br>CheckSum Len<br>Check | Retre                                                                                                    |
| Click                                                                                                    | to start programming.<br>al V3.4<br>sage Communication Option<br>NJsb  Scaler: RTD2537T-CG  Stop Run Reset<br>Bank Path Last modified time: 2017/09/13 08 24:06 CheckSum Lan<br>CheckSum Lan<br>Chubsersieft chen/Desktop/EFFIACER B247Y/Acter_B247Y_RTD2525AR_AHDPHUB_MV23EFI 55 6553<br>CheckSum Lan<br>CheckSum Lan                 | Retre                                                                                                    |
| Click                                                                                                    | Ito start programming.           al V3.4           sage         Communication Option           USb         Scaler:           RTD2537T-CG         Stop           Run         Reset           Bank         Path           Last modified time:         2017/09/13 08:24:06           Chubersleft.chen/Desktop/EFFIACER         B247Y/Acer_B247Y_RTD2525AR_AHDPHUB_MV23E • 3D 0553           1         Chubersleft.chen/Desktop/EFFIACER           2         Chubersleft.chen/Desktop/EFFIACER           3         Chubersleft.chen/Desktop/EFFIACER           4         0503           2         Chubersleft.chen/Desktop/EFFIACER           3         Chubersleft.chen/Desktop/EFFIACER           4         0503                                                                                                    | Refre                                                                                                    |
| Click Debug mess<br>on Debug mess<br>as method: FTDM<br>ISP<br>May NauReg<br>(TS) CTS<br>at 10 DPTxCtrl                                                                                                    |                                                                                                    | Refre                                                                                                    |
| Click<br>D Customer Tool<br>on Debug mess<br>as method: FTDM<br>FISP<br>HCV NouReg<br>CTB, CTS<br>CTS<br>CTS<br>CTS<br>CTS<br>CTS<br>CTS<br>CTS<br>CTS<br>CTS                                                                                                    | to start programming.<br>al V3.4<br>sage Communication Option<br>Nob  Scaler: RTD2537T-CG  Run Reset<br>Bank Path Last modified time: 2017/09/13 08:24:06<br>CheckBurn Len<br>CMUsersleft.chen/Desktop/EFFIACER B247Y/Acer_B247Y_RTD2525AR_AHDPHUB_IN/238FH 45 6553<br>CMUsersleft.chen/Desktop/EFFIACER B247Y/Acer_B247Y_RTD2525AR_AHDPHUB_IN/238FH 44 6553<br>CMUsersleft.chen/Desktop/EFFIACER B247Y/Acer_B247Y_RTD2525AR_AHDPHUB_IN/238FH 4E 6553<br>CMUsersleft.chen/Desktop/EFFIACER B247Y/Acer_B247Y_RTD2525AR_AHDPHUB_IN/238FH 4E 6553<br>CMUsersleft.chen/Desktop/EFFIACER B247Y/Acer_B247Y_RTD2525AR_AHDPHUB_IN/238FH 4E 6553<br>CMUsersleft.chen/Desktop/EFFIACER B247Y/Acer_B247Y_RTD2525AR_AHDPHUB_IN/238FH 4E 6553<br>CMUsersleft.chen/Desktop/EFFIACER B247Y/Acer_B247Y_RTD2525AR_AHDPHUB_IN/238FH 4E 6553<br>CMUsersleft.chen/Desktop/EFFIACER B247Y/Acer_B247Y_RTD2525AR_AHDPHUB_IN/238FH 4E 6553<br>CMUsersleft.chen/Desktop/EFFIACER B247Y/Acer_B247Y_RTD2525AR_AHDPHUB_IN/238FH 4E 6553<br>CMUsersleft.chen/Desktop/EFFIACER B247Y/Acer_B247Y_RTD2525AR_AHDPHUB_IN/238FH 4E 6553<br>CMUsersleft.chen/Desktop/EFFIACER B247Y/Acer_B247Y_RTD2525AR_AHDPHUB_IN/238FH 4E 6553<br>CMUsersleft.chen/Desktop/EFFIACER B247Y/Acer_B247Y_RTD2525AR_AHDPHUB_IN/238FH 4E 6553<br>CMUsersleft.chen/Desktop/EFFIACER B247Y/Acer_B247Y_RTD2525AR_AHDPHUB_IN/238FH 4E 6553<br>CMUsersleft.chen/Desktop/EFFIACER B247Y/Acer_B247Y_RTD2525AR_AHDPHUB_IN/238FH 4E 6553<br>CMUsersleft.chen/Desktop/EFFIACER B247Y/Acer_B247Y_RTD2525AR_AHDPHUB_IN/238FH 43 6553<br>CMUsersleft.chen/Desktop/EFFIACER B247Y/Acer_B247Y_RTD2525AR_AHDPHUB_IN/238FH 43 6553<br>CMUsersleft.chen/Desktop/EFFIACER B247Y/Acer_B247Y_RTD2525AR_AHDPHUB_IN/238FH 43 6553<br>CMUsersleft.chen/Desktop/EFFIACER B247Y/Acer_B247Y_RTD2525AR_AHDPHUB_IN/238FH 43 6553<br>CMUsersleft.chen/Desktop/EFFIACER B247Y/Acer_B247Y_RTD2525AR_AHDPHUB_IN/238FH 43 6553<br>CMUsersleft.chen/Desktop/EFFIACER B247Y_RTD2525AR_AHDPHUB_IN/238FH 43 6553<br>CMUsersleft.chen/Desktop/EFFIACER B247Y_RTD2525AR_AHDPHUB_IN/238FH 43 6553<br>CMUsersleft.chen/Desktop/EFFIACER B247Y_RTD2525AR_AHDPHUB_IN/238FH 43 6553<br>CMU                                                                                                    | Retre                                                                                                    |
| Click                                                                                                    | to start programming.  I V3.4  sage Communication Option  Nsb  Scaler: RTD2537T-CG  Run Reset  Guisersieft.chen/Desitop/EFFIACER B247Y/Acer_B247Y_RTD2525AR_AHDPHUB_INV238FH  Guisersieft.chen/Desitop/EFFIACER B247Y/Acer_B247Y_RTD2525AR_AHDPHUB_INV238FH  Guisersieft.chen/Desitop/EFFIACER B247Y_Acer_B247Y_RTD2525AR_AHDPHUB_INV238FH  Guisersieft.chen/Desitop/EFFIACER B247Y_Acer_B247Y_RTD2525AR_AHDPHUB_INV238FH  Guisersieft.chen/Desitop/EFFIACER B247Y_RTD2555AR_AHDPH                                                                                                    | Refre                                                                                                    |
| Click                                                                                                    | to start programming.  I V3.4  sage Communication Option  Usb Scaler: RTD2537T-CG Stop Run Reset  CheckSum Lan  CheckSum Lan  Chusersiefl.chen/Desktop/EFFIACER B247Y/Acer_B247Y_RTD2525AR_AHDPHUB_MV238FH 43 6553  Chusersiefl.chen/Desktop/EFFIACER B247Y/Acer_B247Y_RTD2525AR_AHDPHUB_MV238FH 44 6553  Chusersiefl.chen/Desktop/EFFIACER B247Y/Acer_B247Y_RTD2525AR_AHDPHUB_MV238FH 44 6553  Chusersiefl.chen/Desktop/EFFIACER B247Y/Acer_B247Y_RTD2525AR_AHDPHUB_MV238FH 44 6553  Chusersiefl.chen/Desktop/EFFIACER B247Y/Acer_B247Y_RTD2525AR_AHDPHUB_MV238FH 44 6553  Chusersiefl.chen/Desktop/EFFIACER B247Y/Acer_B247Y_RTD2525AR_AHDPHUB_MV238FH 44 6553  Chusersiefl.chen/Desktop/EFFIACER B247Y/Acer_B247Y_RTD2525AR_AHDPHUB_MV238FH 44 6553  Chusersiefl.chen/Desktop/EFFIACER B247Y/Acer_B247Y_RTD2525AR_AHDPHUB_MV238FH 44 6553  Chusersiefl.chen/Desktop/EFFIACER B247Y/Acer_B247Y_RTD2525AR_AHDPHUB_MV238FH 44 6553  Chusersiefl.chen/Desktop/EFFIACER B247Y/Acer_B247Y_RTD2525AR_AHDPHUB_MV238FH 44 6553  Chusersiefl.chen/Desktop/EFFIACER B247Y/Acer_B247Y_RTD2525AR_AHDPHUB_MV238FH 44 6553  Chusersiefl.chen/Desktop/EFFIACER B247Y/Acer_B247Y_RTD2525AR_AHDPHUB_MV238FH 44 6553  Chusersiefl.chen/Desktop/EFFIACER B247Y/Acer_B247Y_RTD2525AR_AHDPHUB_MV238FH 44 6553  Chusersiefl.chen/Desktop/EFFIACER B247Y/Acer_B247Y_RTD2525AR_AHDPHUB_MV238FH 44 6553  Chusersiefl.chen/Desktop/EFFIACER B247Y/Acer_B247Y_RTD2525AR_AHDPHUB_MV238FH 43 6553  Chusersiefl.chen/Desktop/EFFIACER B247Y/Acer_B247Y_RTD2525AR_AHDPHUB_MV238FH 43 6553  Chusersiefl.chen/Desktop/EFFIACER B247Y/Acer_B247Y_RTD2525AR_AHDPHUB_MV238FH 43 6553  Chusersiefl.chen/Desktop/EFFIACER B247Y/Acer_B247Y_RTD2525AR_AHDPHUB_MV238FH 43 6553  Chusersiefl.chen/Desktop/EFFIACER B247Y/Acer_B247Y_RTD2525AR_AHDPHUB_MV238FH 43 6553  Chusersiefl.chen/Desktop/EFFIACER B247Y_RTD2525AR_AHDPHUB_MV238FH 43 6553  Chusersiefl.chen/Desktop/EFFIACER B247Y_RTD2525AR_AHDPHUB_MV238FH 43 6553  Chusersiefl.chen/Desktop/EFFIACER B247Y_RTD2525AR_AHDPHUB_MV238FH 45 6553  Chusersiefl.chen/Desktop/EFFIACER B247Y_RTD2525AR_AHDPHUB_MV2                                                                                                    | Refre                                                                                                    |
| Click                                                                                                    | to start programming.  I V3.4  sage Communication Option  Usb Scaler: RTD2537T-CG Stop Run Reset  CheckBum Lan  Chubersleft.chen/Desktop/EFFIACER B247Y/Acer_B247Y_RTD2525AR_AHDPHUB_IN/238FH 44  Chubersleft.chen/Desktop/EFFIACER B247Y/Acer_B247Y_RTD2525AR_AHDPHUB_IN/238FH 44  Chubersleft.chen/Desktop/EFFIACER B247Y/Acer_B247Y_RTD2525AR_AHDPHUB_IN/238FH 44  Chubersleft.chen/Desktop/EFFIACER B247Y/Acer_B247Y_RTD2525AR_AHDPHUB_IN/238FH 44  Chubersleft.chen/Desktop/EFFIACER B247Y/Acer_B247Y_RTD2525AR_AHDPHUB_IN/238FH 44  Chubersleft.chen/Desktop/EFFIACER B247Y/Acer_B247Y_RTD2525AR_AHDPHUB_IN/238FH 44  Chubersleft.chen/Desktop/EFFIACER B247Y/Acer_B247Y_RTD2525AR_AHDPHUB_IN/238FH 44  Chubersleft.chen/Desktop/EFFIACER B247Y/Acer_B247Y_RTD2525AR_AHDPHUB_IN/238FH 44  Chubersleft.chen/Desktop/EFFIACER B247Y/Acer_B247Y_RTD2525AR_AHDPHUB_IN/238FH 44  Chubersleft.chen/Desktop/EFFIACER B247Y/Acer_B247Y_RTD2525AR_AHDPHUB_IN/238FH 44  Chubersleft.chen/Desktop/EFFIACER B247Y/Acer_B247Y_RTD2525AR_AHDPHUB_IN/238FH 44  Chubersleft.chen/Desktop/EFFIACER B247Y/Acer_B247Y_RTD2525AR_AHDPHUB_IN/238FH 44  Chubersleft.chen/Desktop/EFFIACER B247Y/Acer_B247Y_RTD2525AR_AHDPHUB_IN/238FH 44  Chubersleft.chen/Desktop/EFFIACER B247Y/Acer_B247Y_RTD2525AR_AHDPHUB_IN/238FH 44  Chubersleft.chen/Desktop/EFFIACER B247Y/Acer_B247Y_RTD2525AR_AHDPHUB_IN/238FH 43  Chubersleft.chen/Desktop/EFFIACER B247Y/Acer_B247Y_RTD2525AR_AHDPHUB_IN/238FH  DE  S C FW Update Progress                                                                                                    | Refr      Refr                                                                                                    |
| Click                                                                                                    | to start programming. al V3.4 sage Communication Option Usb Scaler: RTD2537T-CG Stop Run Reset Bank Path Last modified time: 2017/09/13 08:24:06 Chulsersleft.chen/Desktop/EFFIACER B247Y/Acer_B247Y_RTD2525AR_AHDPHUB_IN/238FH 44 0503 C:Ulsersleft.chen/Desktop/EFFIACER B247Y/Acer_B247Y_RTD2525AR_AHDPHUB_IN/238FH 44 0503 C:Ulsersleft.chen/Desktop/EFFIACER B247Y/Acer_B247Y_RTD2525AR_AHDPHUB_IN/238FH 44 0503 C:Ulsersleft.chen/Desktop/EFFIACER B247Y/Acer_B247Y_RTD2525AR_AHDPHUB_IN/238FH 44 0503 C:Ulsersleft.chen/Desktop/EFFIACER B247Y/Acer_B247Y_RTD2525AR_AHDPHUB_IN/238FH 44 0503 C:Ulsersleft.chen/Desktop/EFFIACER B247Y/Acer_B247Y_RTD2525AR_AHDPHUB_IN/238FH 44 0503 C:Ulsersleft.chen/Desktop/EFFIACER B247Y/Acer_B247Y_RTD2525AR_AHDPHUB_IN/238FH 44 0503 FW Update Progress H 00 0503 T 0                                                                                                    | Refr      Refr      C      C |
| Click                                                                                                    | to start programming. Ito start programming. Ito                                                                                                    | Refre                                                                                                    |
| Click                                                                                                    | to start programming. Ito start programming. Ito                                                                                                    | Refre     6      6      6      6      6                                                                                                    |
| Click<br>D Customer Tool<br>D Debug mess<br>as method: FTDI<br>S ISP<br>C ISP<br>C I | It o start programming.         al V3.4         sage Communication Option         Usb • Scaler. RTD2537T-CG • Btap Run Reset         Bank Path Lest modified time: 2017/09/13 08:24:06       CheckBurn Len         • C.Wisersleft.chen/Desktop/EFFIACER B247Y_RTD2525AR_AHDPHUB_MV23E • 3D 6553         1 · C.Wisersleft.chen/Desktop/EFFIACER B247Y_Actor_B247Y_RTD2525AR_AHDPHUB_MV238FH 44 6553         2 · C.Wisersleft.chen/Desktop/EFFIACER B247Y/Actor_B247Y_RTD2525AR_AHDPHUB_MV238FH 44 6553         3 · C.Wisersleft.chen/Desktop/EFFIACER B247Y/Actor_B247Y_RTD2525AR_AHDPHUB_MV238FH 44 6553         4 · C.Wisersleft.chen/Desktop/EFFIACER B247Y/Actor_B247Y_RTD2525AR_AHDPHUB_MV238FH 44 6553         5 · FW Update Progress         6 · O         7 · C.Wisersleft.chen/Desktop/EFFIACER B247Y/Actor_B247Y_RTD2525AR_AHDPHUB_MV238FH 43 6553         6 · O         7 · C.Wisersleft.chen/Desktop/EFFIACER B247Y/Actor_B247Y_RTD2525AR_AHDPHUB_MV238FH 43 6553         6 · O         7 · C.Wisersleft.chen/Desktop/EFFIACER B247Y/Actor_B247Y_RTD2525AR_AHDPHUB_MV238FH 43 6553         6 · O         7 · C.Wisersleft.chen/Desktop/EFFIACER B247Y/Actor_B247Y_RTD2525AR_AHDPHUB_MV238FH 43 6553         8 · O       Function         9 · O       6553         9 · O       6553         9 · O       So · Frase                                                                                                    | Refre                                                                                                    |
| Click                                                                                                    | to start programming. al V34 sage Communication Option Use Scaler: RTD2537T-CG Stap Run Reset G.Waersleft.chen/Desktop/EFFIACER B247Y_RTD2525AR_AHDPHUB_MV23E • 3D 6053 C.Culsersleft.chen/Desktop/EFFIACER B247Y_ACEr_B247Y_RTD2525AR_AHDPHUB_MV23EFI 65 6553 C.Culsersleft.chen/Desktop/EFFIACER B247Y/Acer_B247Y_RTD2525AR_AHDPHUB_MV238FI 44 6053 C.Culsersleft.chen/Desktop/EFFIACER B247Y/Acer_B247Y_RTD2525AR_AHDPHUB_MV238FI 44 6053 C.Culsersleft.chen/Desktop/EFFIACER B247Y/Acer_B247Y_RTD2525AR_AHDPHUB_MV238FI 44 6053 C.Culsersleft.chen/Desktop/EFFIACER B247Y/Acer_B247Y_RTD2525AR_AHDPHUB_MV238FI 44 6053 C.Culsersleft.chen/Desktop/EFFIACER B247Y/Acer_B247Y_RTD2525AR_AHDPHUB_MV238FI 44 6053 C.Culsersleft.chen/Desktop/EFFIACER B247Y/Acer_B247Y_RTD2525AR_AHDPHUB_MV238FI 44 6053 C.Culsersleft.chen/Desktop/EFFIACER B247Y/Acer_B247Y_RTD2525AR_AHDPHUB_MV238FI 44 6053 C.Culsersleft.chen/Desktop/EFFIACER B247Y/Acer_B247Y_RTD2525AR_AHDPHUB_MV238FI 43 6053 S.C.Mosersleft.chen/Desktop/EFFIACER B247Y/Acer_B247Y_RTD2525AR_AHDPHUB_MV238FI 44 6553 G.Culsersleft.chen/Desktop/EFFIACER B247Y/Acer_B247Y_RTD2525AR_AHDPHUB_MV238FI 43 6053 S.C.Mosersleft.chen/Desktop/EFFIACER B247Y/Acer_B247Y_RTD2525AR_AHDPHUB_MV238FI 43 6053 S.C.Mosersleft.chen/Desktop/EFFIACER B247Y/Acer_B247Y_RTD2525AR_AHDPHUB_MV238FI 43 6053 S.C.Mosersleft.chen/Desktop/EFFIACER B247Y/Acer_B247Y_RTD2525AR_AHDPHUB_MV238FI 43 6053 S.C.Mosersleft.chen/Desktop/EFFIACER B247Y/Acer_B247Y_RTD2525AR_AHDPHUB_MV238FI 43 6053 S.C.Mosersleft.chen/Desktop/EFFIACER B247Y/Acer_B247Y_RTD2525AR_AHDPHUB_MV238FI 44 6553 M.O.E. 6553 M.O.E. 6553 M.O.E. 6553 M.O.E. 6553 M.O.E. 6553 M.O.E. 6553 M.O.E. 6553 M.O.E. 6553 M.O.E. 6553 M.O.E. 6553 M.O.E. 6553                                                                                                    | Rate                                                                                                    |
| Click                                                                                                    | Ito start programming.         al V34         stage       Communication Option         Note       Scaler:         RTD2537T-CG       Blop         Run       Reset         Bank       Path         Lest modified time: 2017/00/13 08/24:06       CheckBurn Len         0       G.W.sersiefit.chen/Desktop/EFFIACER B247VAcer_B247Y_RTD2525AR_AHDPHUB_MV23E       3D         1       C:Musersiefit.chen/Desktop/EFFIACER B247YAcer_B247Y_RTD2525AR_AHDPHUB_MV23EFI       6553         2       C:Musersiefit.chen/Desktop/EFFIACER B247YAcer_B247Y_RTD2525AR_AHDPHUB_MV23EFI       4         3       C:Musersiefit.chen/Desktop/EFFIACER B247YAcer_B247Y_RTD2525AR_AHDPHUB_MV23EFI       4         4       C:Musersiefit.chen/Desktop/EFFIACER B247YAcer_B247Y_RTD2525AR_AHDPHUB_MV23EFI       4         5       FW Update Progress       6       6         7       Extern       Function       5%         6       Function       8       Auto       Erase                                                                                                    | Refre                                                                                                    |
| Click                                                                                                    | It o start programming.         al V3.4         stage       Communication Option         Note:       Run       Reset         Bank       Path       Last modified time: 2017/00/13 08 24:06       CheckBurn Ler         0       C:Noersieft.chen/Desktop/EFFIACER B2471YAcer_B247Y_RTD2525AR_AHDPHUB_MV238 • 3D       0603         1       C:Noersieft.chen/Desktop/EFFIACER B247YAcer_B247Y_RTD2525AR_AHDPHUB_MV238FH       6553         2       C:Noersieft.chen/Desktop/EFFIACER B247YAcer_B247Y_RTD2525AR_AHDPHUB_MV238FH       6553         3       C:Noersieft.chen/Desktop/EFFIACER B247YAcer_B247Y_RTD2525AR_AHDPHUB_MV238FH       46553         4       C:Noersieft.chen/Desktop/EFFIACER B247YAcer_B247Y_RTD2525AR_AHDPHUB_MV238FH       45533         5       FW Update Progress       06653         6       PW Update Progress       06653         7       Erase       18P Type         18P Type       18P Type       18P Type                                                                                                    | Refr                                                                                                    |
| Click                                                                                                    | It o start programming.         al V3.4         sage       Communication Option         Note       Scaler       RTD2537T-CG       Stap       Run       Reset         Image: Scaler       RTD2537T-CG       Stap       Run       Reset         Image: Scaler       RTD2537T-CG       Stap       Run       Reset         Image: Scaler       RTD2537T-CG       Stap       Run       Reset         Image: Scaler       RTD2537T-CG       Stap       Run       Reset         Image: Scaler       RTD2537T-CG       Stap       Run       Reset         Image: Scaler       RTD2537T-CG       Stap       Run       Reset         Image: Scaler       RTD2537T-CG       Stap       Run       Reset         Image: Scaler       RTD2537T-CG       Stap       Run       Reset         Image: Scaler       Colloaristed chem/Desktop/EFFIACER B2477/Acer_B2477_RTD2525AR_AHDPHUB_MV238FH       6553         Image: Colloaristed chem/Desktop/EFFIACER B2477/Acer_B2477_RTD2525AR_AHDPHUB_MV238FH       6553         Image: Colloaristed chem/Desktop/EFFIACER B2477/Acer_B2477_RTD2525AR_AHDPHUB_MV238FH       6553         Image: Colloaristed chem/Desktop/EFFIACER B2477/Acer_B2477_RTD2525AR_AHDPHUB_MV238FH       6553         Image: Colloaristed chem/Desktop/E                                                                                                    |                                                                                                    |
| Click<br>TD Customer Tool<br>on Debug mess<br>tos method: FTDH<br>FTDH<br>FT                                                                                                    | It vs.4         ssage       Communication Option         Web       Scaler:       RTD2537T-C6       Stap       Run       Reset         Image: Scaler:       RTD2537T-C6       Stap       Run       Reset         Image: Scaler:       RTD2537T-C6       Stap       Run       Reset         Image: Scaler:       RTD2537T-C6       Stap       Run       Reset         Image: Scaler:       RTD2537T-C6       Stap       Run       Reset         Image: Scaler:       RTD2537T-C6       Stap       Run       Reset         Image: Scaler:       RTD2537T-C6       Stap       Run       Reset         Image: Scaler:       RTD2537T-C6       Stap       Run       Reset         Image: Scaler:       RTD2537T-C6       Stap       Run       Reset         Image: Scaler:       RTD2537T-C6       Stap       Run       Reset         Image: Scaler:       RTD2537T-C6       Stap       Run       Reset         Image: Scaler:       CitUserstell:       CheckSum Ler       B247YAcer_B247Y_RTD2525AR_AHDPHUB_M2238FH       6553         Image: Scaler:       CitUserstell:       CitUserstell:       CitUserstell:       6553         Image: Scaler:       CitUserstell:                                                                                                    |                                                                                                    |

4.6 After about 20 minutes, there will pop up message as below figure which promotes the upgrade successful.

| ALL CO.       | Bank Path Lool modification: 2017/00/13 08:24:00 ChookSum Lot Refresh                                                                                                    |
|---------------|----------------------------------------------------------------------------------------------------|
| CARLIN-       | 0 7 C Greekel mer Sestop CT ACC 3 D2474656 32477 ST025564 4410 641 9720 * 30 85556                                                                                                    |
| WCU Harden    | 1 CONTROL MUTUR CONDUCTIONE FRANCER 824/WARD 224/V_CO2525/R_OFDFH0E_M0238FF 56 [85550]                                                                                                    |
| CT3 CT3       | 2 TO CREATE WE CAN DE MONTEFELACER RELEVANCE ENTY RECORDAR ANDRELE MORREN II 65536                                                                                                    |
| N DEDEDCH     | COmment demonstrate fractional contrast contrast of the second second se |
| int Each      | 4 Cr.Ustrateff cherioDesitop/EFFF/CER 90479/km E8479_RTC0725/R_sHDPHUE_Mc38FF_43_05530                                                                                                    |
| -             | 9 Choroni dardao upt. HACR DV/Aaa J2019 R128/94R at D110 J020 1 0. 2858                                                                                                    |
| Canina        | COUStroom cheriocology/EFR/CER 92479/cor_82479_RT02525/R_tHDFHUE_Mi238FH_00_00536                                                                                                    |
| HUCH          | . T mi                                                                                                    |
| HS Deby       | Big Bin Cheoreanniad 03647075                                                                                                    |
| Last Last. IN | Dank 3 wave encreased by Array Array |
| 0000          | bank Tenase accessibily.<br>When code to bank Tencoestatly                                                                                                    |

#### 5. Check the FW version after upgrade.

- 5.1. The way to open factory menu.
- (1) Connect VGA source to monitor and turn it on.
- (2) The way to factory menu: DC off and pressing the "1" key and DC on, when the screen lights, release the "1" key to open the menu with "F" and select "F" to open factory menu.

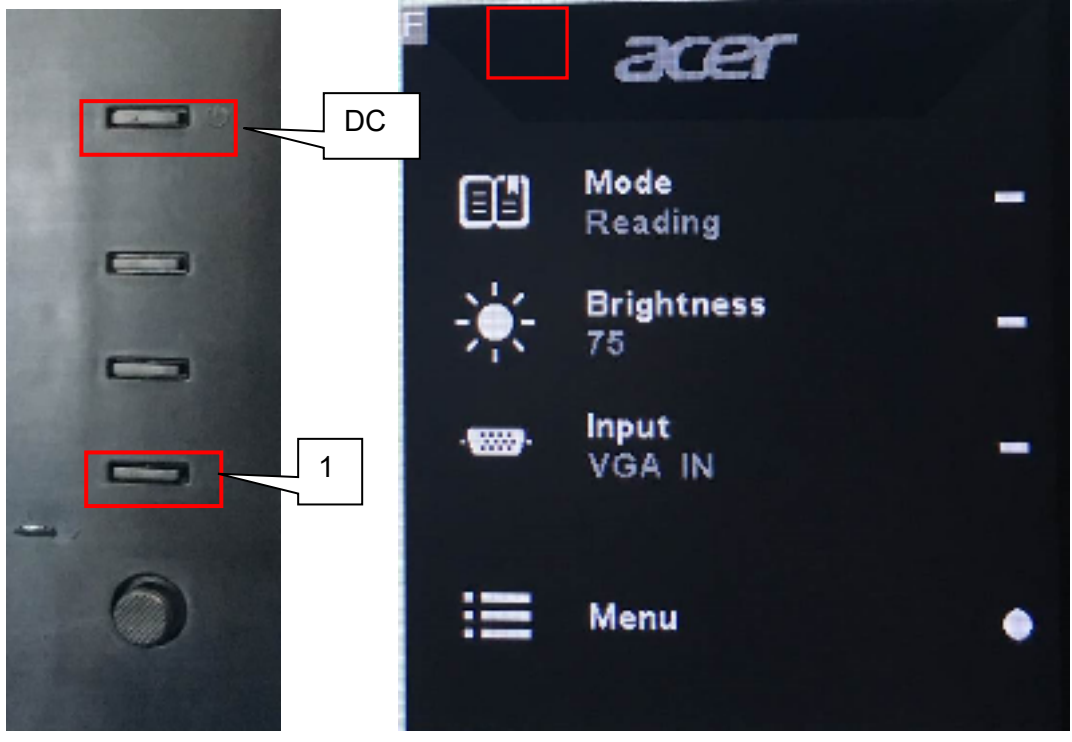

| Model:B2<br>Chips:B1<br>Panel:B0<br>Date :20                           | 247Y<br>102525R<br>DE MV23<br>9170913                                | R<br>8FHM N<br>Versi                                                          | 20<br>on: 0. 02                                           |
|------------------------------------------------------------------------|----------------------------------------------------------------------|-------------------------------------------------------------------------------|-----------------------------------------------------------|
| AutoColo<br>Gain<br>Offset                                             | or<br>A 188<br>A 106                                                 | 6 181<br>6 105                                                                | B 169<br>B 111                                            |
|                                                                        | BRI 7                                                                | 5 CO                                                                          | N 50                                                      |
| Warm<br>Normal<br>Cool<br>Slight<br>Light<br>Medium<br>Strong          | R 128<br>R 125<br>R 111<br>R 128<br>R 128<br>R 128<br>R 128<br>R 128 | G 128<br>G 122<br>G 110<br>G 128<br>G 128<br>G 128<br>G 128<br>G 128          | B 128<br>B 128<br>B 128<br>B 115<br>B 109<br>B 99<br>B 91 |
| DFM :<br>Burn In:<br>NVRAM In<br>Force Lo<br>HW Autoo<br>SSC 9<br>Exit | nitial<br>ogo Off<br>Color<br>LVOS                                   | OFF<br>OFF<br>FAIL<br>Curre                                                   | nt 3                                                      |
| (3) Do "Auto Colo<br>Model: B<br>Chips: R                              | or" in factory<br>247Y<br>TD2525A                                    | mode.                                                                         | 20                                                        |
| Date :2                                                                | 0170913                                                              | Versi                                                                         | on: 0. 02                                                 |
| <mark>Autocol</mark><br>Gain<br>Offset                                 | or<br>R 167<br>R 108                                                 | РАSS<br>G 162<br>G 107                                                        | B 144<br>B 114                                            |
|                                                                        | BRI 7                                                                | 5 CO                                                                          | N 50                                                      |
| Warm<br>Normal<br>Cool<br>Slight<br>Light<br>Medium<br>Strong          | R 128<br>R 125<br>R 111<br>R 128<br>A 128<br>R 128<br>R 128<br>R 128 | 6 128<br>6 122<br>6 110<br>6 128<br>6 128<br>6 128<br>6 128<br>6 128<br>6 128 | B 128<br>B 128<br>B 128<br>B 115<br>B 109<br>B 99<br>B 91 |
| OFM<br>Burn In<br>NVRAM I<br>Force Li<br>HW Auto<br>SSC 9<br>Exit      | nitial<br>ngo Off<br>Color<br>LVDS                                   | OFF<br>OFF<br>OFF<br>FAIL<br>Curre                                            | nt 3                                                      |

Check this F/W version.

5.2. Do factory reset in user menu.(1)Restart the monitor after open factory menu. And then open the user menu.

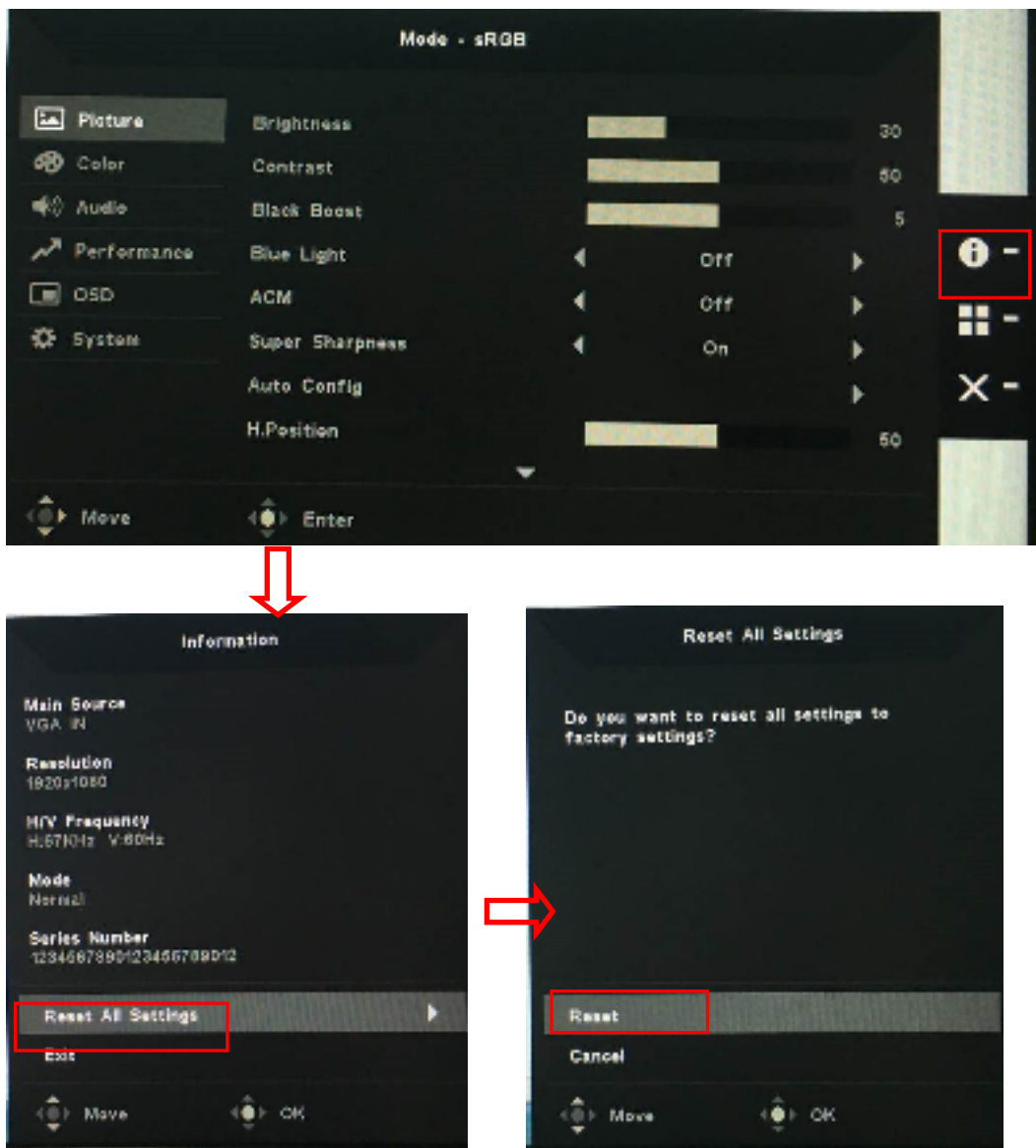

(2)Factory reset will turn off "Burn in" mode which screen color switches among red, green, blue and black.

#### 6. Troubleshooting.

- 6.1. Can't Entry ISP Mode!!
- (1) Check the cables and ISP JIG are connected fluently.
- (2) Click the "Dis Con" and click "Connect" again.
- (3) AC off the monitor for a while and retry it.
- (4) Change other vervion ISP program.
- (4)Change ISP JIG or cable.
- (5)Change PC.

# 4. Writing EDID Process 1.Materials list

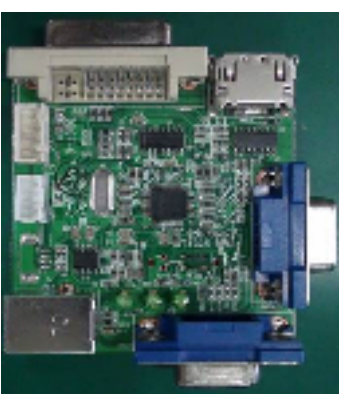

ISP JIG: 715GT089-C

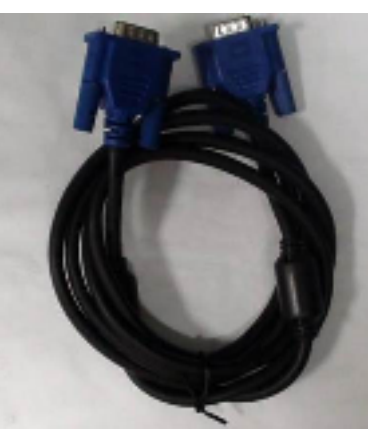

VGA CABLE TPV P/N: 089G728 GAA DB

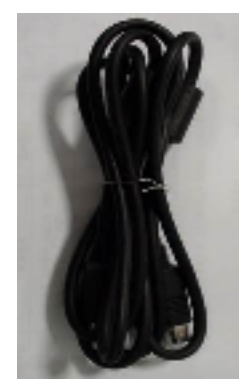

**USB CABLE** TPV P/N: 089G1758 X

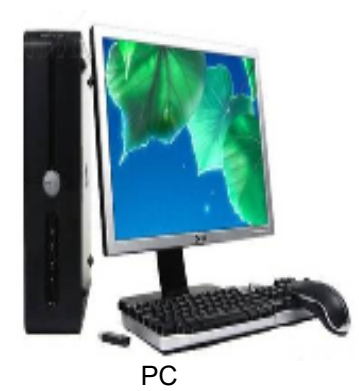

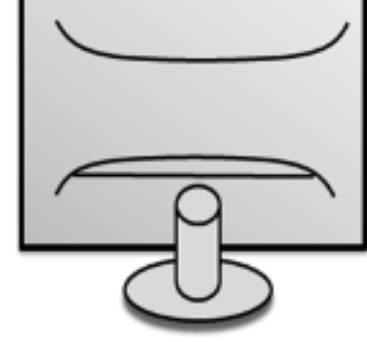

Monitor

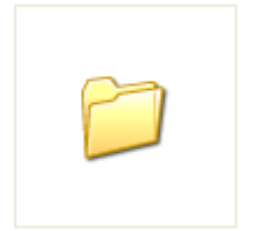

FTC100103(MSTAR) usb drive

USB port driver

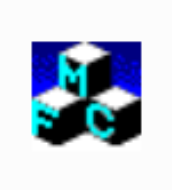

TPVDDC\_V066\_ 20170512.exe ISP tool

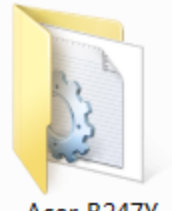

Acer B247Y EDID\_A00\_2017 0720 EDID

#### 2. Connection(DC on the monitor)

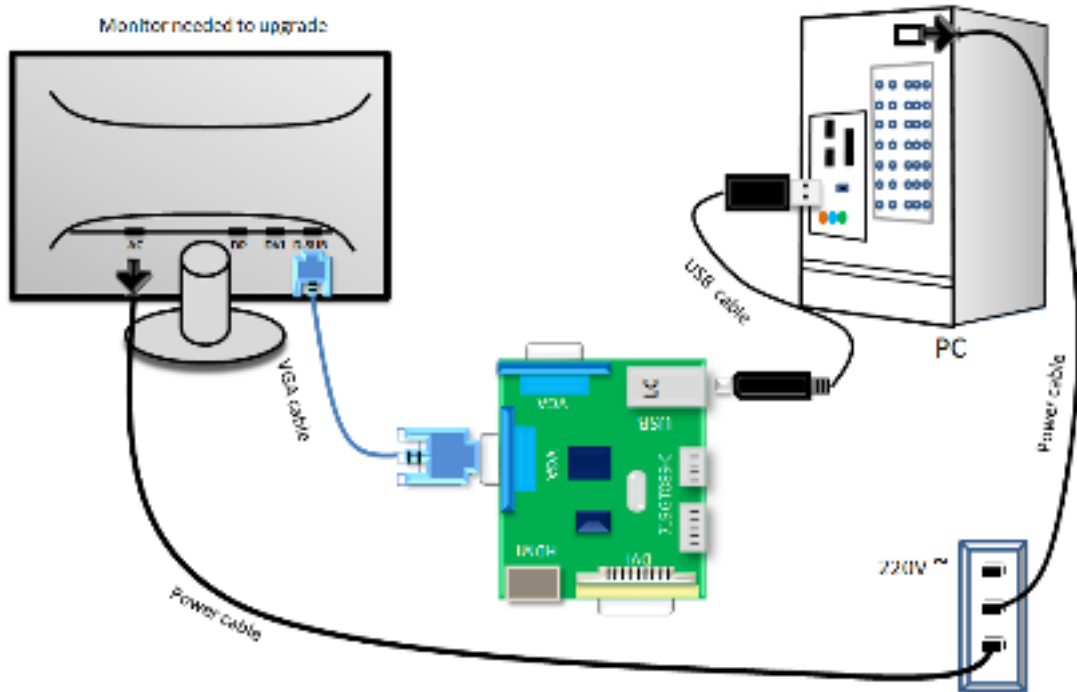

#### 3. Install driver.

#### 4. Prepare the EDID written.

4.1. Change the EDID files name as below rule.

VGA EDID — WA.dat

DP EDID \_\_\_\_ WP.dat HDMI EDID \_\_\_\_ WH.dat

4.2. Copy these files to one folder named as ACER B247Y must contains "config.ini" file.

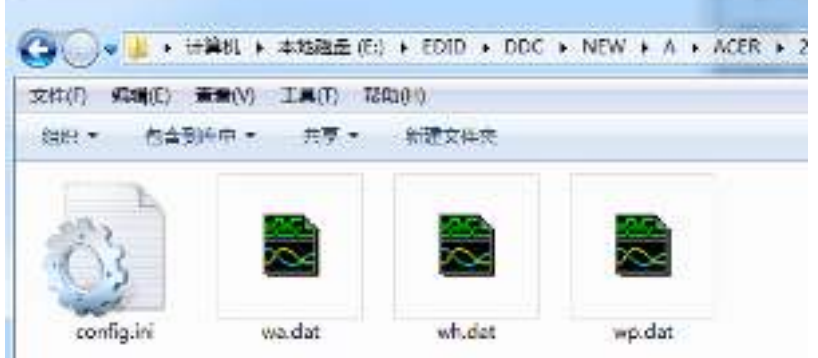

4.3. Copy ACER B247Y to DDC folder and put DDC and ISP tool together.

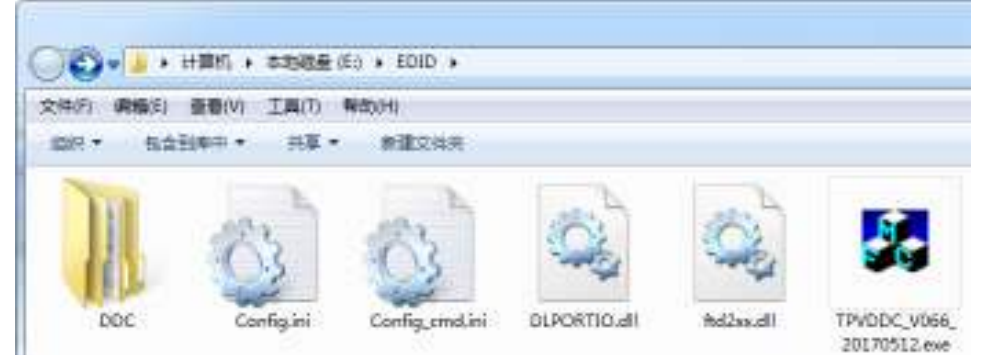

4.4 Set the config as below.

 Config.ini - 记事本

 文件(F) 編辑(E) 格式(E) 查看(

 [TPVDDCD]g]

 PokavokeFlag=0

 Language=1

 CELL1=1

 ConnectSFISFlag=0

 UserID=

 Board=1

 [Setting]

 CheckYear=2016

 ScanningBarcode=0

#### 5. Run the ISP tool

Note: If the F/W Upgrade use the same ISP tool as the EDID writing, you must close the F/W Upgrade tool before running the EDID writing tool.

| ng Kemisian                                                                                                    |                                                                                                    |                                                                         |
|----------------------------------------------------------------------------------------------------|----------------------------------------------------------------------------------------------------|-------------------------------------------------------------------------|
| g Formann<br>Select 2000<br>LoudE II<br>Daske instings<br>were Key: F Cale Games, V2A ← Only Connect HOU<br>F Sulti-Intur Inter ← Only Connect DV2<br>Sets SF: FF Write SH<br>Connect Hert: ← Analog ← Digital ← Analog-Degital<br>← HOU ← HOUL ← Analog-Degital<br>← HOUL ← HOUL ← Analog-Degital<br>← HOUL ← Analog ← Analog-Degital<br>← HOUL ← Analog ← Analog-Degital<br>← HOUL ← Analog ← Analog-Degital<br>← HOUL ← Analog ← Analog-Degital<br>← HOUL ← Analog ← Analog-Degital<br>← HOUL ← Analog ← Analog-Degital<br>← HOUL ← Analog ← Analog-Degital<br>← HOUL ← Analog ← Analog-Degital<br>← HOUL ← Analog ← Analog-Degital<br>← HOUL ← Analog ← Analog-Degital<br>← HOUL ← Analog ← Analog ← Analog-Degital<br>← Analog ← Analog ← Analog ← Analog ← Analog<br>← Analog ← Analog | Title: P S<br>Parts:<br>Parts:<br>Parts:<br>Parts: 0.1<br>Parts: 0.1<br>Parts: | Enterestion  Enterestion  Exercit Enformation:  >> Please connect VGA1! |

#### 5.2. Select the EDID folder.

| rava Permissions                                                                                                    |                                                                                                    |                    | 19.0 |
|----------------------------------------------------------------------------------------------------|----------------------------------------------------------------------------------------------------|--------------------|------|
| Select MDD                                                                                                    |                                                                                                    | -Information       |      |
| Loss8010                                                                                                    | select HD ID                                                                                                    | Lebur Internation: |      |
| 2. Junio, Gerringo<br>Torro Bay: P (nig Connect WA C C<br>C 3.1.1.4-Connectory C C<br>Prime Ob: P Brite 23<br>Oanset Part: C Andro, C Digito<br>C 1001 C 10012<br>Junifies name Predemonics<br>Sto<br>2. Jopan Year Worth Day<br>Line, Const Day<br>Line, Const Bay<br>Line, Const Bay<br>Line, Const Bay<br>Line, Const Bay<br>Line, Const Bay<br>Line, Const Bay | н А<br>н Асен<br>Ф 15408<br>Ф 16408<br>4 16408<br>4 16408<br>4 20408<br>4 20408 | we information:    |      |
|                                                                                                    | I CONTRACTOR STATE                                                                                                    |                    |      |
| (i                                                                                                    |                                                                                                    | -                  |      |

5.3 Tick the "Only connect VGA and "Write SN", and then click "Debug Information".

| I. School BOID                                                                                                    |               | - Information<br>2 July 2 Information: |
|----------------------------------------------------------------------------------------------------|---------------|----------------------------------------|
|                                                                                                    |               |                                        |
| 2 Denie Settings<br>Dans Pay: S Unity Common Wild C Unity Common Hills.                                                                                                    |               |                                        |
| C M. Hei-Estanders - C Caly Connect DV<br>2-Dec 201 - R Zeiter SH                                                                                                    |               |                                        |
| Connect Parts - Constant Constant Science - Constant - Constant - | time: 0 t     |                                        |
| Laufernan ZH Productive Har MatelSauer                                                                                                    | 2700 NO-57    |                                        |
| 107 Seven                                                                                                    | Awain: 254    |                                        |
| S. Input. Swart Konth Hog                                                                                                    |               |                                        |
| Lineari St                                                                                                    | PESTA KNIP    | Remark Endocustion:                    |
| Import ES :                                                                                                    |               |                                        |
| 5                                                                                                    |               |                                        |
|                                                                                                    | 3442 3202     |                                        |
|                                                                                                    |               |                                        |
|                                                                                                    |               |                                        |
|                                                                                                    | OtherSetting, |                                        |
|                                                                                                    |               |                                        |
|                                                                                                    |               |                                        |
|                                                                                                    |               |                                        |

#### 5.4 Set "other setting" and type the 22 digit S/N.

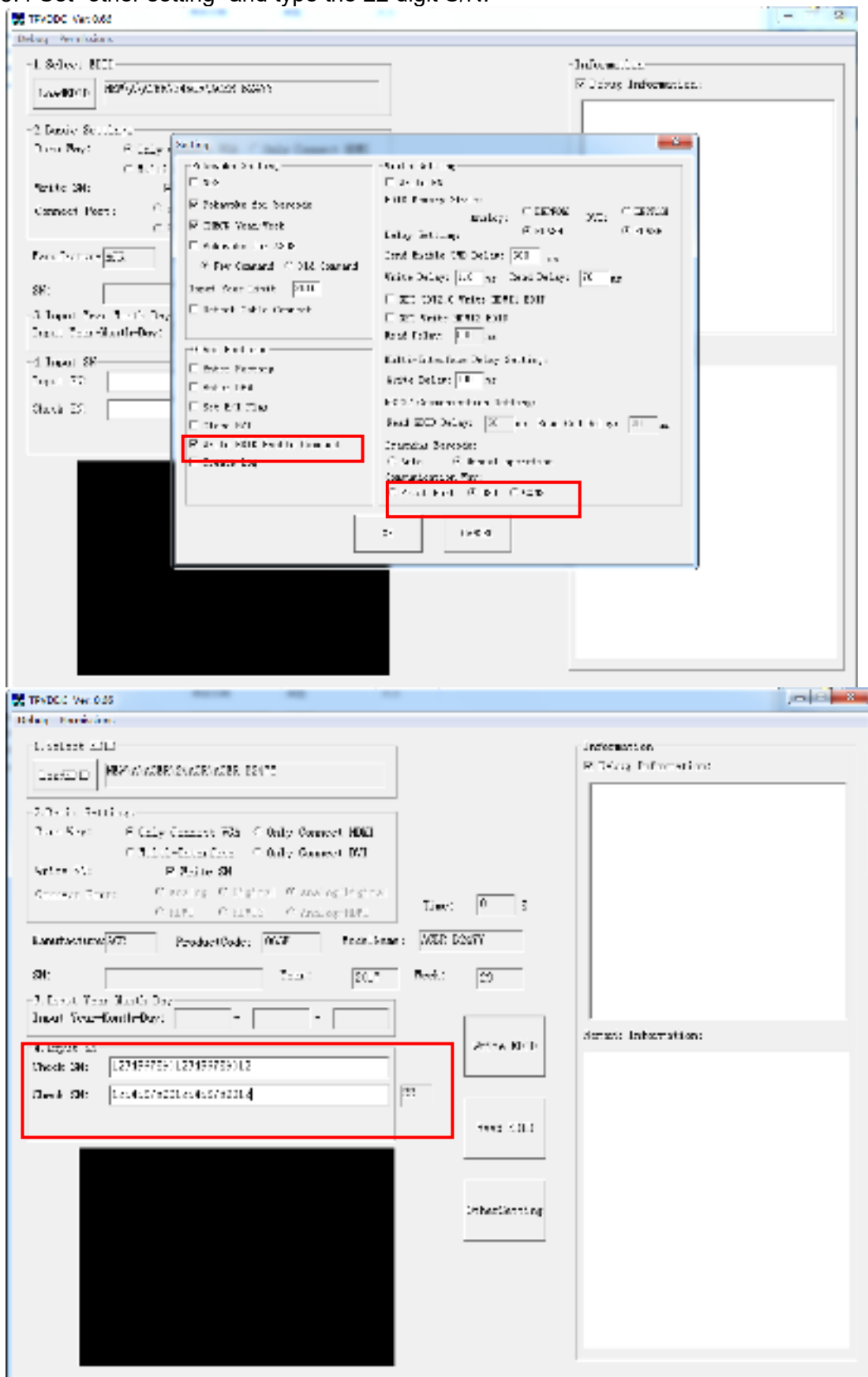

5.5 Start to writing. Click "write EDID" to start writing. When The green "PASS" appear, the process is finished.

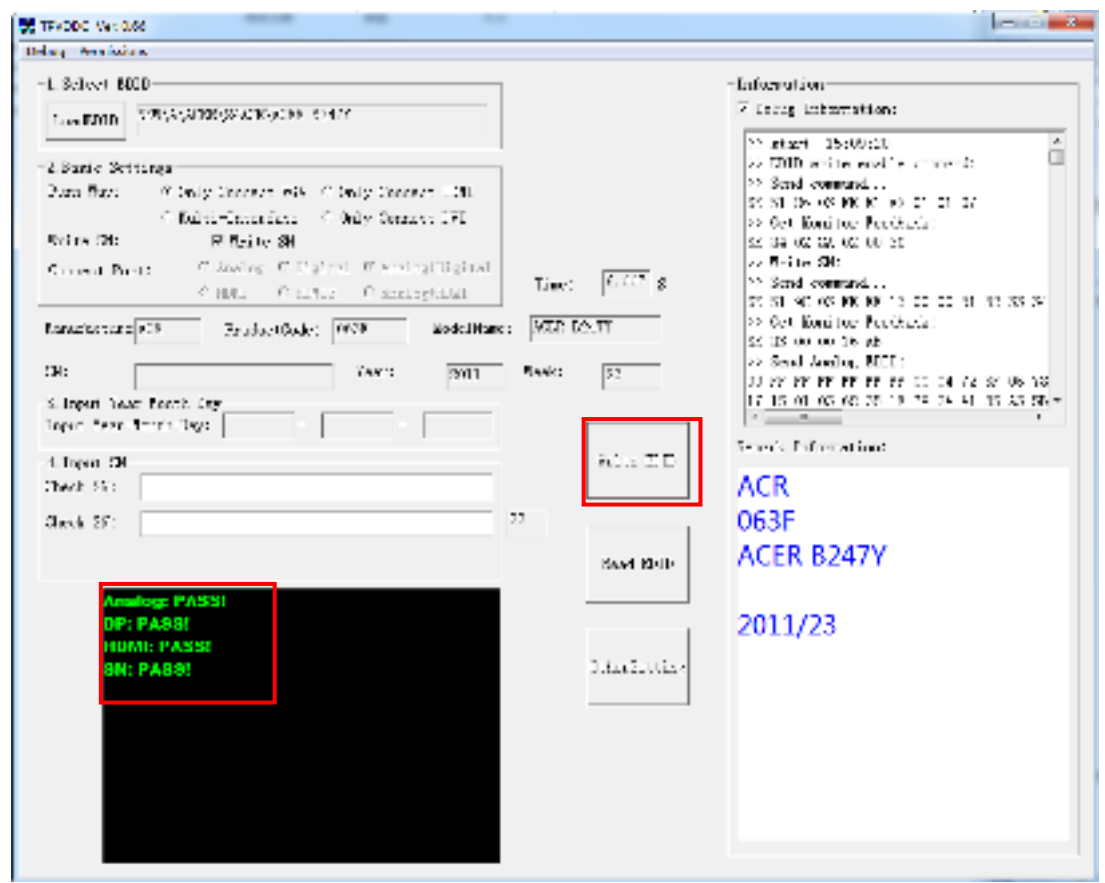

5.6 After writing the EDID pass, you must read the EDID to ensure the EDID data had been write into the monitor. Choose one of the port to read.

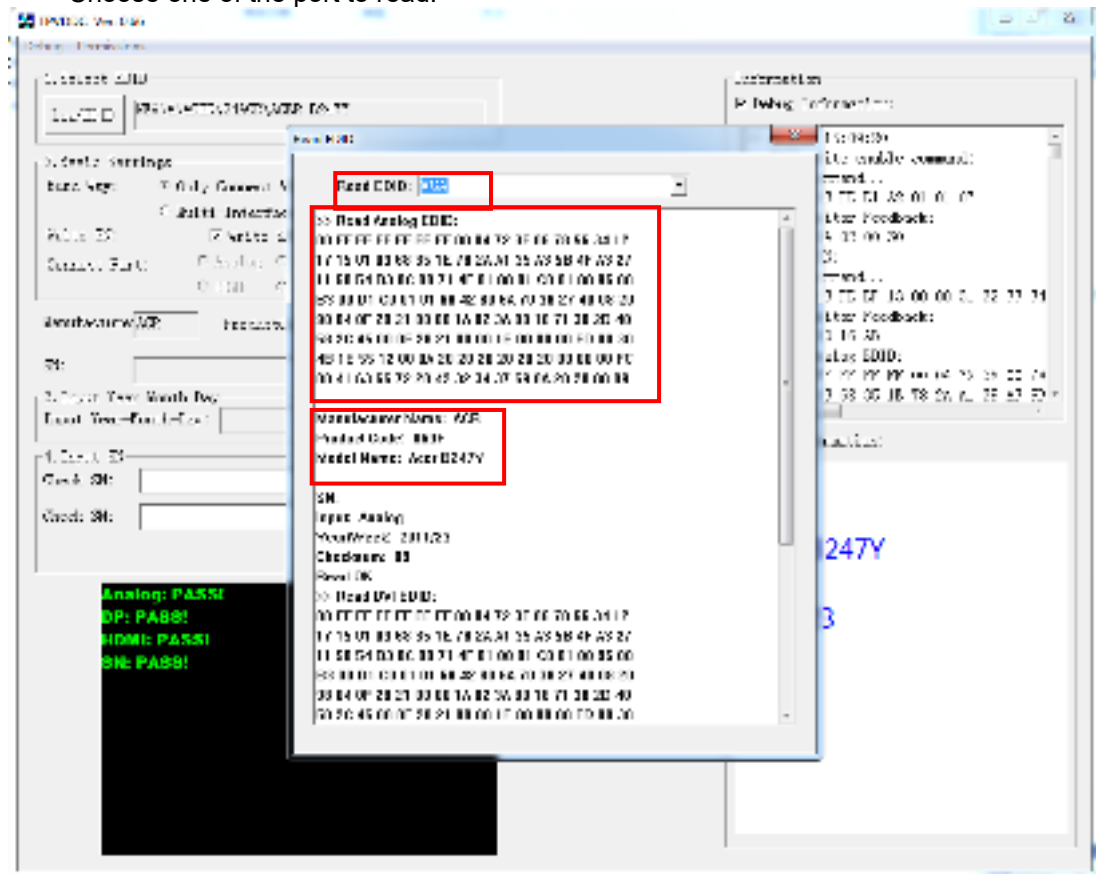

- 1. If it appears all "00" when read the EDID data, you need reconnect the ISP tool or install the the driver of the ISP tool again.
- Note: While reading the DP EDID data, you must light up the monitor or connect a signal to the monitor. If after doing this setp the EDID still shows all "00", but others port can show the EDID data, the EDID data of DP uaually include in FW,can't read out it.
- 2. If it appears all "FF", it shows that the EDID data of the Main board is empty, you must writing the EDID again.

#### 6. Troubleshooting.

6.1. Can't write!

- (1) AC on the monitor and turn on it.(Restart the monitor)
- (2)Take apart the monitor and connect the 7pin of EEPROM to GND to diable write protection then write EDID one by one.
- (3) Set the Burn in on last to try again.

## 5. FRU (Field Replaceable Unit) List

This chapter gives you the FRU (Field Replaceable Unit) listing in global configurations of ACER B247Y Refer to this chapter whenever ordering for parts to repair or for RMA (Return Merchandise Authorization).

Please note that WHEN ORDERING FRU PARTS, you should check the most up-to-date information available on your regional web or channel. For whatever reasons a part number change is made, it will not be noted on the printed Service Guide. For ACER AUTHORIZED SERVICE PROVIDERS, your ACER office may have a DIFFERENT part number code from those given in the FRU list of this printed Service Guide. You MUST use the local FRU list provided by your regional ACER office to order FRU parts for repair and service of customer machines.

NOTE: To scrap or to return the defective parts, you should follow the local government ordinance or regulations on how to dispose it properly, or follow the rules set by your regional ACER office on how to return it.

| Picture | Description | TPV Part No.       | ACER Part No. |
|---------|-------------|--------------------|---------------|
|         | Main board  | 756GQHCB0BA098000Q | 55.TCMM2.001  |
|         | Power board | PLPCHD541KQB2      | 55.TCMM2.002  |
|         | KEY BOARD   | KEPCLQA6           | 55.TCCM2.003  |
|         | LED BOARD   | LEPCLQA2           | 55.TCCM2.004  |
|         | USB BOARD   | 756GQHUS0BA005000Q | 55.TCMM2.003  |

| SIDE USB<br>BOARD                                        | USBLQA6            | 55.TCMM2.004 |
|----------------------------------------------------------|--------------------|--------------|
| PANEL                                                    | 750GBK238HM2B6N000 | NA           |
| SPEAKER                                                  | 378G0025689CLA     | 23.TCCM2.001 |
| SPEAKER                                                  | 378G0025689CRA     | 23.TCCM2.002 |
| CABLE 30P<br>400MM(MB TO<br>PANEL)                       | 395G179M30B6480000 | 50.TCCM2.001 |
| CABLE 30P<br>180MM(USB<br>BOARD TO<br>SIDE USB<br>BOARD) | 395G176K0305170000 | 50.TCMM2.001 |

| CABLE 4P-<br>2P+2P<br>500/400MM(MB<br>TO SPEAKER) | 395GH20004WM049000 | 50.TCCM2.002 |
|---------------------------------------------------|--------------------|--------------|
| CABLE 6P<br>500MM(MB TO<br>KEY BOARD)             | 395GH20006XM208000 | 50.TCCM2.003 |
| CABLE 6P<br>600MM(PB TO<br>PANEL)                 | 395GH20006GM209000 | 50.TCCM2.004 |
| CABLE 7P-7P<br>60MM(MB TO<br>USB BOARD)           | 395GH20007XM037000 | 50.TAAM2.005 |
| D SUB CABLE<br>1800MM                             | 089G-728GAA-2A     | 50.LZJM2.003 |
| POWER CORD<br>1800MM<br>(EUROPE)                  | 389G404A18NISG     | 27.T1BM2.001 |

| HDMI CABLE<br>1800MM     | 389G1848CAA502     | 50.T27M2.010 |
|--------------------------|--------------------|--------------|
| AUDIO CABLE<br>1800MM    | 389G017356G53R     | 50.LXPM2.012 |
| USB CABLE<br>1800MM      | 089G-175M02-C      | 50.T28M2.003 |
| DP CABLE<br>1800MM BLACK | 089G-187BAA500     | 50.LW7M2.002 |
| BEZEL ASSY W<br>LOGO     | 705GQHCS034441     | 60.TCCM2.001 |
| MIDDLE<br>FRAME          | Q34G8552AEM01S0100 | 60.TCMM2.001 |

| REAR COVER         | Q34G8553AEM01S0100 | 60.TCMM2.002 |
|--------------------|--------------------|--------------|
| STAND BASE<br>ASSY | Q37G083720110100FH | 60.TCMM2.003 |
| FUNCTION KEY       | A33G2238AEM01L0100 | 60.TCCM2.007 |
| MAINFRAME          | Q15G320110110100FJ | 33.TCMM2.001 |
| USB<br>SHIEKDING   | Q85G033310110100YM | 33.TCMM2.002 |

## 6. Trouble shooting instructions

Before sending your LCD monitor for servicing, please check the troubleshooting list below to see if you can self-diagnose the problem.

| Problem            | LED status | Remedy                                                                                                 |
|--------------------|------------|----------------------------------------------------------------------------------------------------|
| No picture visible | Blue       | Using the OSD menu, adjust brightness and<br>contrast to maximum or reset to their default<br>setting. |
|                    | Off        | Check the power switch.                                                                                |
|                    |            | Check if the AC power cord is properly<br>connected to the monitor.                                    |
|                    | Amber      | Check if the video signal cable is properly<br>connected at the back of monitor.                       |
|                    |            | Check if the computer system is switched on<br>and in power saving/standby mode.                       |

## DP/HDMI 1.4/VGA Mode (Optional)